## O SIGAA como Ferramenta de Ensino: **A turma virtual**

Prof. Gleydson de A. F. Lima Superintendência de Informática/UFRN

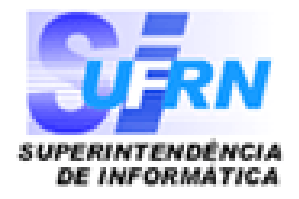

## Por que a Turma Virtual?

- Crescimento do uso de tecnologias de informática como apoio ao ensino;
- Crescente uso de técnicas de ensino a distância;
- Iniciativas isoladas ( alguns departamentos) de uso de ferramentas de EAD para apoio ao ensino presencial;

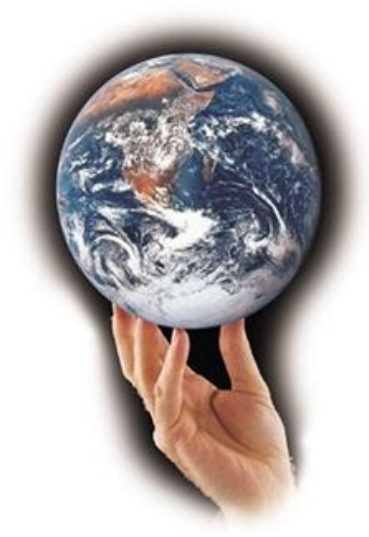

# O que é a Turma Virtual?

• É uma ferramenta que permite:

Extrapolar o ensino para além das fronteiras da sala de aula;

> Facilitar comunicação professor/aluno e entre os próprios alunos;

## Como entrar?

 Através do Portal Docente no SIGAA clicando na turma contida na listagem "Minhas Turmas no Semestre":

#### MINHAS TURMAS NO SEMESTRE

| Componente Curricular                                                             | Nível     | CR | Horário | Alunos |
|-----------------------------------------------------------------------------------|-----------|----|---------|--------|
| ANALISE DE SINAIS E SISTEMAS (ABERTA)<br>2008.1 - DCA0103 Local: 4A8;4F4          | GRADUAÇÃO | 6  | 246T56  | 29     |
| SINAIS E SISTEMAS LINEARES (ABERTA)<br>2008.1 - ELE0581 Local: 4A7                | GRADUAÇÃO | 6  | 246M12  | 54     |
| LABORATORIO DE REDES DE COMPUTADORES<br>(ABERTA)<br>2006.1 - DCA0442 Local: DCA15 | GRADUAÇÃO | 2  | 3M56    | 0      |

Grade de Horários | Ver turmas anteriores

Agradecimento

As informações exibidas nos slides seguintes foram extraídas de turmas virtuais do Prof. Paulo Sérgio da Motta Pires (DCA/UFRN). Agradecemos sua autorização para o uso.

# Página Principal

| UFRN - SIGAA - Siste                                                    | ema Integ                  | rado de Gestão de Atividades Acadêmicas                                                                           |                                                      |                             |              |                                                                              | SAII                                                             |
|-------------------------------------------------------------------------|----------------------------|----------------------------------------------------------------------------------------------------|------------------------------------------------------|-----------------------------|--------------|------------------------------------------------------------------------------|------------------------------------------------------------------|
| PAULO SERGIO DA MOTTA PI<br>DEPARTAMENTO DE ENGENHAR                    | IRES                       | Semestre atual: 2008.1<br>PUTACAO (14.18)                                                                         |                                                      | 🎯 Módulos<br>嘴 Menu Docente | (월 Ca<br>옷 D | aixa Postal<br>ados Pessoais                                                 | ≽ Abrir Chamado<br>🥝 Ajuda                                       |
| ANALISE DE SINAIS E                                                     | SISTEM/                    | AS - DCA0103 (2008.1 - T01)                                                                                       | Tr                                                   | rocar turma: DCA0103        | 3 - ANA      | ALISE DE SINA                                                                | IS E SIST 💌 Entrar                                               |
| Menu Turma Virtual                                                      | -                          | CRONOGRAMA DE AULAS                                                                                               |                                                      |                             | - II         | Notícias                                                                     | >>                                                               |
| Principal     Tópicos de Aula     Participantes     Visualizar Programa | =                          | 8/02/2008 - 18/02/2008<br>Apresentacoes: ementa, programa. Comentari<br>Sistemas Lineares e Invariantes no tempo. | Selecione um<br>os sobre a bibliografia adotada. Int | a ação 💽                    | 3            | 22/02<br>SAIU A PRI<br>EXERCICIOS                                            | MEIRA LISTA DE<br>3.<br>E                                        |
| <ul> <li>Mural</li> <li>Notícias</li> <li>Alunos</li> </ul>             |                            | e <b>quacoes de Estado</b><br>8/02/2008 - 18/02/2008<br>Definicoes. Exemplos.asdsadsadas                          | Selecione um                                         | a ação 💽                    |              | pr?tica?<br>Processame<br>100% (2 Vot<br>Buscando<br>Processame<br>(0 Votos) | nto de Imagens -<br>tos)<br>- 0% (0 Votos)<br>nto de Sinais - 0% |
| Impressos<br>Material<br>Atividades<br>Configurações                    | +<br>+<br>+<br>+<br>+<br>+ | AAAAAAAAAAAAAAAAAAAAAAAAAAAAAAAAAAAAAA                                                                            | Selecione um                                         | a ação 💽                    |              | Votas)                                                                       | Ver Votos                                                        |

Menu de Opções

Área de Trabalho

# Painel de Notícias

\_\_\_\_\_

# Menu de Opções

- Turma
  - Opções que em sua maioria são de acesso a todos da turma;
- Alunos
  - Operações de frequência e nota de alunos;
- Impressos
  - Impressão do Diário de Turma e Lista de Frequência;
- Material
  - Material de Aula (slides, apostilas, textos, etc) e as operações relacionadas;
- Atividades
  - Opções de interatividade com os alunos;
- Configurações
  - Politicas de permissão e exibição dos dados;

# Menu Turma

+

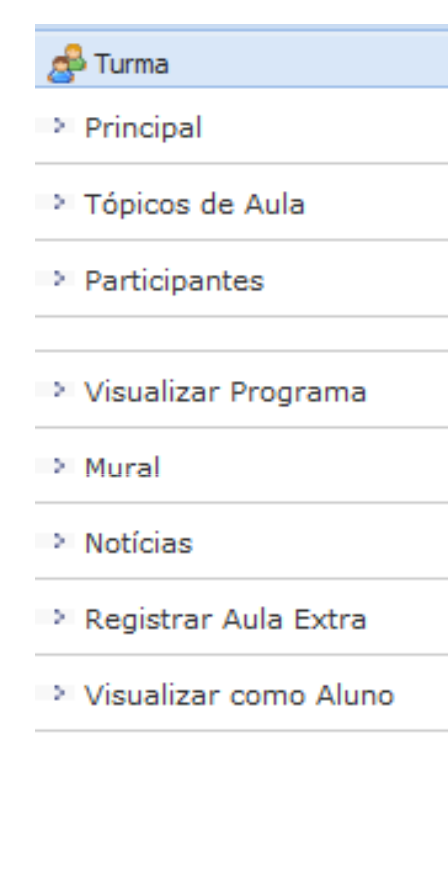

Alunos

D

### Principal

- Fornece acesso a tela principal da Turma Virtual
- Acessada no momento da entrada por professores e alunos;

## Tópicos de Aula

 Acesso e manipulação do conteúdo das aulas (cronograma)

## Tópico de Aula - Listagem

D

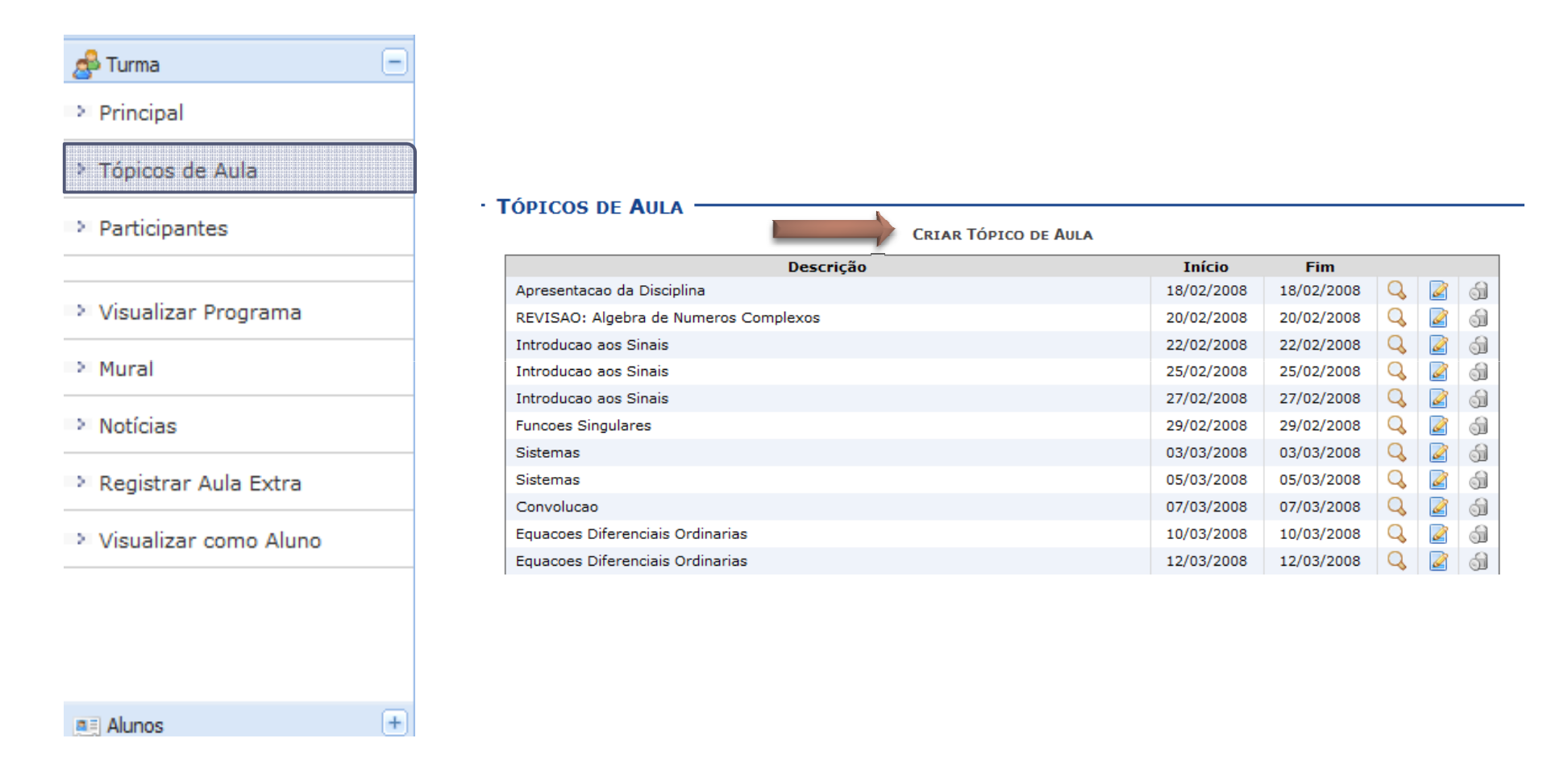

# Tópico de Aula - Criar

### Criação de um novo tópico de aula

| Νονο Τόριςο                               |  |
|-------------------------------------------|--|
|                                           |  |
| Data Inicial * Sex, 04 de Abril de 2008 🔹 |  |
| Data Final 🔹 Sex, 04 de Abril de 2008 👻   |  |
| Tópico Pai NENHUM 👻                       |  |
| Descrição 🛊                               |  |
| Conteúdo 🖈                                |  |
| 🔏 🗈 🙈   👫 😘   B I U   🔤 🚍 🚍 🗮   🗄 🚝 💆     |  |
| Fonte 🔻 Tamanho da F(🕶 🖾 🔍 🖄 🔁 🕶 🖾 🛪 🗴 🕰  |  |
|                                           |  |
|                                           |  |
|                                           |  |
|                                           |  |
|                                           |  |
|                                           |  |
|                                           |  |
|                                           |  |
|                                           |  |

- Data Inicial e Final
  - Importante para a cronologia das aulas;

Tópico Pai

- Se o tópico atual é sub-tópico de outro
- Os sub-tópicos são ordenados também por data;
- Descrição
  - Descrição da aula;
- Conteúdo
  - Resumo da aula;

Cadastrar

\* Itens de Preenchimento Obrigatório

## Tópico aula: A base da turma virtual

#### Tópico de Aula

Ex: Números Complexos

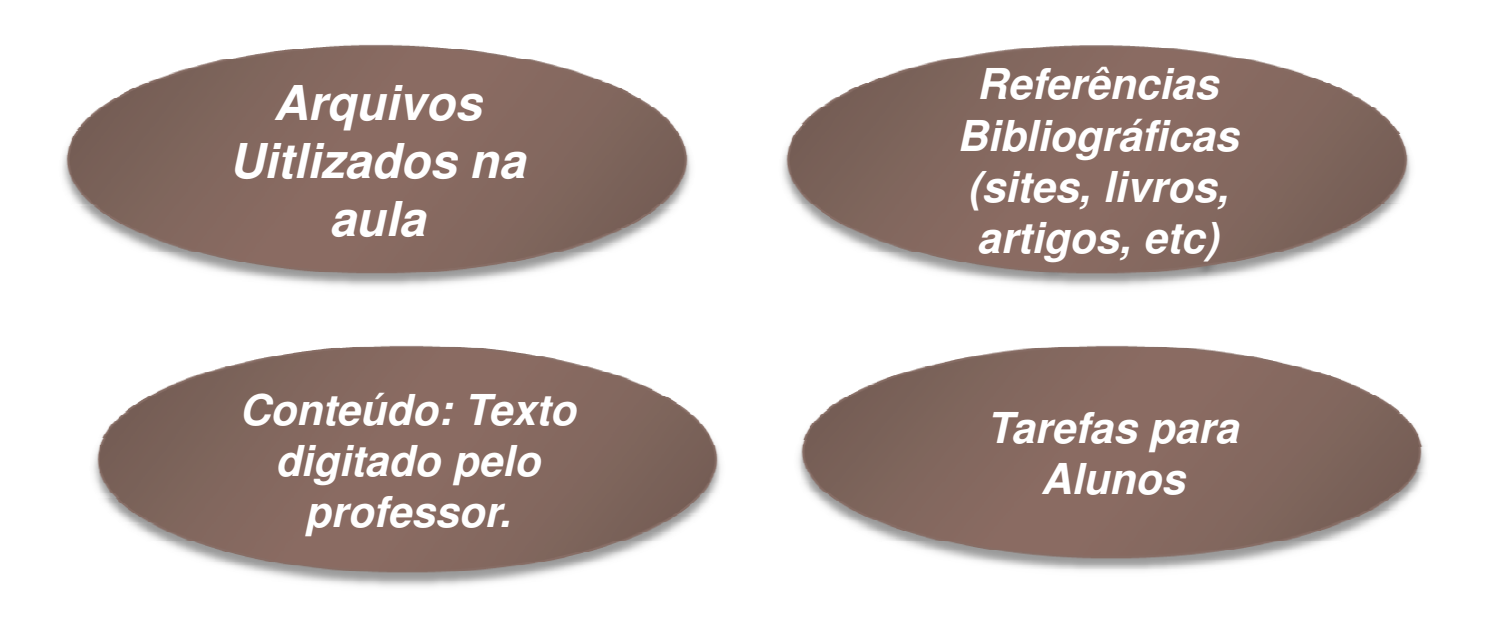

Þ

## Participantes

(+)

#### 📣 Turma

#### Principal

Tópicos de Aula

#### Participantes

#### Visualizar Programa

- Mural
- Notícias

Alunos

- Registrar Aula Extra
- Visualizar como Aluno

| DRAFEGORES  | 1 |
|-------------|---|
| FRUFESSURES |   |

PAULO SERGIO DA MOTTA PIRES Departamento: Formação: DOUTOR Usuário: pmotta E-Mail: glevdson@info.ufrn.br

#### ALUNOS (30) -

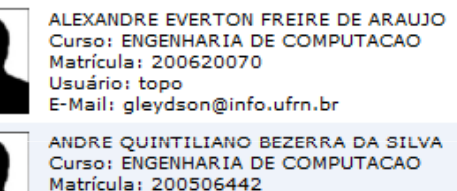

Usuário: aobs1902 E-Mail: DALMO VINICIUS GOMES MENDONCA Curso: ENGENHARIA DE COMPUTACAO Matrícula: 200620100

Usuário: dalmo3 E-Mail: gleydson@info.ufrn.br

DIEGO MUNIZ DE ARAUJO Curso; ENGENHARIA DE COMPUTAÇÃO Matrícula: 200506453 Usuário: diegomuniz E-Mail: gleydson@info.ufrn.br

ALLAN ROBSON SILVA VENCESLAU Curso: ENGENHARIA DE COMPUTACAO Matrícula: 200719947 Usuário: ribs E-Mail: gleydson@info.ufrn.br

BRUNO FRANCISCO XAVIER Curso: ENGENHARIA DE COMPUTACAO Matrícula: 200719963 Usuário: brunofx86 E-Mail: gleydson@info.ufrn.br

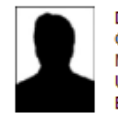

DANILO OLIVEIRA DE CARVALHO Curso: ENGENHARIA DE COMPUTACAO Matrícula: 200620134 Usuário: daniloleite E-Mail: gleydson@info.ufrn.br

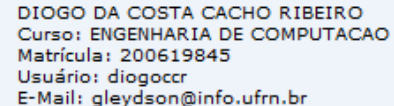

# Menu Turma

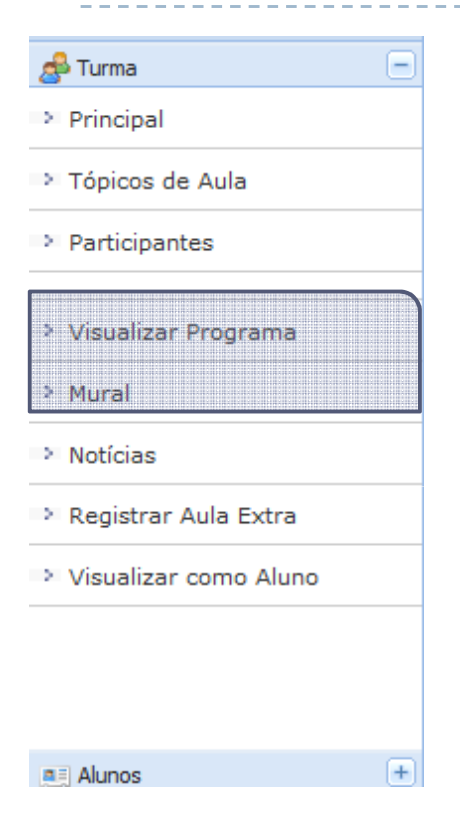

## Visualizar Programa

 Visualiza o programa do componente curricular lançado pelo departamento no processo de criação de turmas;

### Mural

- Fórum de discussão da turma. Pode ser utilizado para:
  - Discussões sobre o conteúdo tratado na turma;
  - Avisos ou recados;

## Menu Turma - Notícias

| Νονα Νοτίςια   |                |                           |                                        |                                 |                        |        |
|----------------|----------------|---------------------------|----------------------------------------|---------------------------------|------------------------|--------|
|                |                |                           |                                        |                                 |                        |        |
| Título 🖈       |                |                           |                                        |                                 |                        |        |
| Texto \star    | 🔏 🗈 🕰<br>Fonte | I 🏦 🕼 I B<br>▼ Tamanho da | <i>Ι</i> <u>U</u>   ΑΒ€<br>F(▼   ♥) (№ | ⋿≡≡∎<br>  <u>A</u> ・ <u>№</u> ・ | ■   := :=<br>≫   x₂ x² | 2<br>Ω |
|                |                |                           |                                        |                                 |                        |        |
|                |                |                           |                                        |                                 |                        |        |
|                |                |                           |                                        |                                 |                        |        |
| Enviar e-mail? | •              |                           |                                        |                                 |                        |        |
| Cadastrar      |                |                           | 🔹 Itens de l                           | Preenchimento                   | Obrigatóri             |        |
| Cadastrar      |                |                           | - itens de l                           | ricenchimente                   | Congaton               | 0      |

- Enviar comunicados para os alunos;
- Cadastrar notícia na turma virtual e envia para o email dos alunos;

## Menu turma

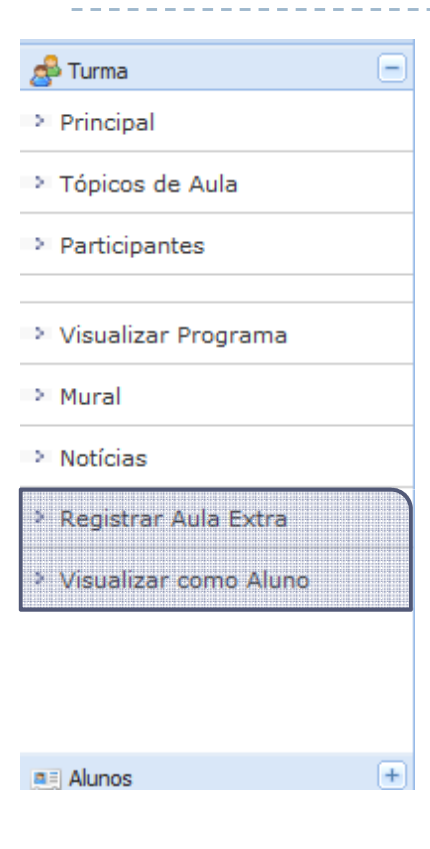

## Registrar Aula Extra

 Habilita o lançamento de tópicos de aula e frequência para aulas fora dos dias normais de aula;

### Visualizar como aluno

 Permite que o docente tenha uma visão de como o aluno visualiza a turma virtual;

# Menu Alunos - Frequência

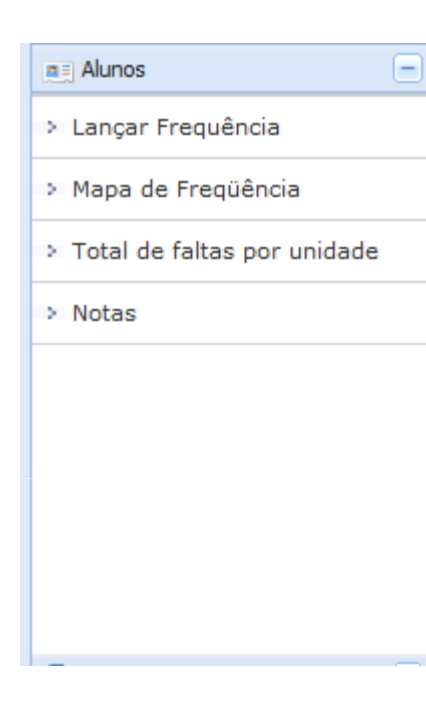

## Lançar Frequência

- Permite lançar uma frequência eletrônica dos alunos;
- Mapa de Freqüência
  - Visualiza o mapa de faltas dos alunos;

### Total de faltas por Unidade

- Conta o total de faltas nas 3 unidades
- Importante: As datas das unidades devem ser definidas na configuração;

## Menu Aluno - Frequência

#### LANÇAR FREQÜÊNCIA DA TURMA

Fevereiro

Através deste recurso é possível marcar as presenças dos alunos da turma, preenchendo automaticamente a folha de freqüência do diário de classe. Para preencher este formulário, selecione um dia de aula nos calendários a esquerda e, em seguida, marque uma das opções na lista ao lado de cada aluno, indicando se ele este presente ou indicando quantas aulas ele perdeu no dia selecionado. Lembrando que cada horário de 50 (ou 45) minutos perdido corresponde a uma falta. Se o aluno tiver faltado a aula toda, basta clicar na imagem ao lado da lista para marcar a falta.

| 1 2                                          |           |                                            |              |          |                        |
|----------------------------------------------|-----------|--------------------------------------------|--------------|----------|------------------------|
| 3 4 5 6 7 8 9                                | Matrícula | Nome                                       |              |          | 4                      |
| 10 11 12 13 14 15 16<br>17 18 19 20 21 22 23 | 200620070 | ALEXANDRE EVERTON FREIRE DE ARAUJO         | 2 Falta(s) 👻 | <u> </u> |                        |
| 24 <mark>25</mark> 26 <b>27</b> 28 <b>29</b> | 200719947 | ALLAN ROBSON SILVA VENCESLAU               | Presente 💌   | 2        |                        |
| Março<br>1                                   | 200506442 | ANDRE QUINTILIANO BEZERRA DA SILVA         | Presente 💌   | 2        | Falta                  |
| 2 3 4 5 6 7 8                                | 200719963 | BRUNO FRANCISCO XAVIER                     | Presente 💌   | 2        | Completa               |
| 16 <b>17</b> 18 <b>19</b> 20 <b>21</b> 22    | 200620100 | DALMO VINICIUS GOMES MENDONCA              | Presente 💌   | <u></u>  | Compiona               |
| 23 24 25 26 27 28 29<br>30 31                | 200620134 | DANILO OLIVEIRA DE CARVALHO                | Presente 💌   | 2        |                        |
| Abril                                        | 200506453 | DIEGO MUNIZ DE ARAUJO                      | Presente 💌   | 2        | <b>–</b>               |
| 6 7 8 9101112                                | 200619845 | DIOGO DA COSTA CACHO RIBEIRO               | Presente 💌   | 2        | Falta                  |
| 13 14 15 16 17 18 19<br>20 21 22 23 24 25 26 | 200720015 | ELDER FERNANDES DE OLIVEIRA                | Presente 💌   | 2        | Parcial                |
| 27 28 29 30                                  | 200319876 | ELIAS GURGEL DE OLIVEIRA                   | Presente 👻   | 2        | Presente 🖵             |
| Maio<br>123                                  | 200620169 | ERICK ODLANIER DO NASCIMENTO XAVIER CORTEZ | Presente 💌   | 2        | Presente<br>1 Falta(s) |

2 Falta(s)

Lista de Freqüência - 21/03/2008

#### Datas em Verde já tiveram freqüência lançada!

# Frequência – Mapa de Freqüência

#### 💻 Alunos

#### > Lancar Frequência

#### Lista de Freqüência

#### Turma: 01 - 2008.1 Status: ABERTA Horário: 246T56 Disciplina: ANALISE DE SINAIS E SISTEMAS - DCA0103

|           |                                                | Fevereiro |    |    |    |    | Março |   |   |   |     |     |     |    | Abril |      |    |    |     |   |     |   |    | _   | Т  |     |      |    |           |           |              |   |
|-----------|------------------------------------------------|-----------|----|----|----|----|-------|---|---|---|-----|-----|-----|----|-------|------|----|----|-----|---|-----|---|----|-----|----|-----|------|----|-----------|-----------|--------------|---|
| Matrícula | Nome                                           | 18        | 20 | 22 | 25 | 27 | 29    | 3 | 5 | 7 | 101 | 21  | 417 | 19 | 21    | 24 2 | 62 | 83 | 1 2 | 2 | 4 7 | 9 | 10 | 011 | 11 | 416 | 3 18 | 21 | 23        | 252       | 283          | ю |
| 200620070 | ALEXANDRE EVERTON FREIRE DE ARAUJO             | 1         | ×  | x  | x  | x  | т     | × | т | × | x   |     | т   | x  |       |      |    |    | Τ   | Τ |     |   | Γ  | Γ   | Τ  |     | Γ    |    | $\square$ | П         | Τ            | Τ |
| 200719947 | ALLAN ROBSON SILVA VENCESLAU                   | х         | ×  | x  | x  | x  | т     | × | т | × | х   | r 7 | т   | x  |       |      |    |    |     |   |     |   |    |     |    |     |      |    | $\square$ | $\square$ | Τ            | Τ |
| 200506442 | ANDRE QUINTILIANO BEZERRA DA SILVA             | т         | ×  | x  | x  | x  | т     | × | т | × | x   | 2 ' | т   | x  |       |      |    |    |     |   |     |   |    |     |    |     |      |    |           |           |              |   |
| 200719963 | BRUNO FRANCISCO XAVIER                         | т         | ×  | x  | x  | x  | т     | × | т | × | x   | r 7 | т   | x  |       |      |    |    |     |   |     |   |    |     |    |     |      |    |           |           |              |   |
| 200620100 | DALMO VINICIUS GOMES MENDONCA                  | т         | 2  | x  | x  | x  | т     | × | т | × | x   | r 7 | т   | x  |       |      |    |    |     |   |     |   |    |     |    |     |      |    |           |           |              |   |
| 200620134 | DANILO OLIVEIRA DE CARVALHO                    | 2         | ×  | x  | x  | x  | т     | × | т | 2 | x   | r 7 | т   | x  |       |      |    |    |     |   |     |   |    |     |    |     |      |    |           |           |              |   |
| 200506453 | DIEGO MUNIZ DE ARAUJO                          | т         | ×  | x  | x  | x  | т     | × | т | × | 2   | " 2 | т   | x  |       |      |    |    |     |   |     |   |    |     |    |     |      |    |           | $\Box$    |              |   |
| 200619845 | DIOGO DA COSTA CACHO RIBEIRO                   | 2         | ×  | x  | x  | x  | т     | × | 2 | 2 | 2   | 2 2 | т   | x  |       |      |    |    |     |   |     |   |    |     |    |     |      |    |           |           |              |   |
| 200720015 | ELDER FERNANDES DE OLIVEIRA                    | х         | ×  | x  | ×  | x  | т     | * | т | × | x   | 2,  | х   | ×  |       |      |    |    |     |   |     |   |    |     |    |     |      |    |           |           |              |   |
| 200319876 | ELIAS GURGEL DE OLIVEIRA                       | т         | ×  | x  | x  | x  | т     | × | т | × | x   | r 7 | 2   | x  |       |      |    |    |     |   |     |   |    |     |    |     |      |    |           |           |              |   |
| 200620169 | ERICK ODLANIER DO NASCIMENTO XAVIER CORTEZ     | 2         | 2  | 2  | ×  | 2  | т     | * | 2 | 2 | x   | * 2 | т   | 2  |       |      |    |    |     |   |     |   |    |     |    |     |      |    |           |           |              |   |
| 200228419 | FRANCISCO DE ASSIS OLIVEIRA SOUZA              | 2         | 2  | 2  | 2  | 2  | 2     | 2 | 2 | 2 | 2   | 2 2 | 2   | 2  |       |      |    |    |     |   |     |   |    |     |    |     |      |    |           |           |              |   |
| 200720074 | HELIO BATISTA DE ARAUJO JUNIOR                 | х         | ×  | ×  | ×  | x  | т     | * | т | × | x   |     | т   | ×  |       |      |    |    |     |   |     |   |    |     |    |     |      |    |           |           |              |   |
| 200620231 | LEANDRO BARBOSA DA SILVA                       | т         | ×  | x  | ×  | x  | т     | * | т | × | x   | r 7 | т   | ×  |       |      |    |    |     |   |     |   |    |     |    |     |      |    |           |           |              |   |
| 200619918 | LEANDRO MELO DE FARIAS                         | х         | ×  | ×  | ×  | x  | т     | * | т | × | x   | r 7 | т   | ×  |       |      |    |    |     |   |     |   |    |     |    |     |      |    |           | Ц         | $\perp$      |   |
| 200619942 | LUCAS COSTA PEREIRA CAVALCANTE                 | т         | ×  | ×  | ×  | x  | т     | * | т | × | ×   | r 7 | т   | ×  |       |      |    |    |     |   |     |   |    |     |    |     |      |    |           |           |              |   |
| 200620258 | LUCIANO PEREIRA VIEIRA                         | т         | ×  | x  | ×  | x  | т     | * | т | × | x   | r 7 | π   | ×  |       |      |    |    |     |   |     |   |    |     |    |     |      |    |           |           |              |   |
| 200418556 | MARCIO TETSUO SAKITANI                         | т         | ×  | x  | 2  | 2  | т     | 2 | т | × | 2   | * 2 | 2   | 2  |       |      |    |    |     |   |     |   |    |     |    |     |      |    |           |           |              |   |
| 200506473 | MARCOS AURELIO CRESCENCIO DOS SANTOS           | т         | ×  | x  | 2  | 2  | 2     | × | т | × | x   | 2 ' | π   | ×  |       |      |    |    |     |   |     |   |    |     |    |     |      |    |           |           |              |   |
| 200720163 | MARIO GOMES NEVES NETO                         | т         | ×  | ×  | ×  | x  | 2     | * | т | × | x   | * 2 | т   | ×  |       |      |    |    |     |   |     |   |    |     |    |     | L    |    | Ц         | $\square$ | $\downarrow$ |   |
| 200720198 | PAOLO RICCARDO MIRANDA DE ARAUJO               | т         | ×  | ×  | ×  | x  | т     | * | т | × | x   | r 7 | т   | ×  |       |      |    |    |     |   |     |   |    |     |    |     |      |    |           |           |              |   |
| 200720201 | PATRICK TINOCO FONSECA                         | т         | ×  | x  | ×  | x  | т     | * | т | × | x   | 1 3 | т   | ×  |       |      |    |    |     |   |     |   |    |     |    |     |      |    |           |           |              |   |
| 200620304 | RIVALDO RODRIGUES MACHADO JUNIOR               | т         | ×  | ×  | ×  | x  | т     | * | т | × | x   | r 7 | т   | ×  |       |      |    |    |     |   |     |   |    |     |    |     |      |    |           |           |              |   |
| 200620312 | RODRIGO GOMES DE MACEDO                        | т         | ×  | x  | ×  | x  | т     | * | т | × | x   | " 2 | т   | ×  |       |      |    |    |     |   |     |   |    |     |    |     |      |    |           |           |              |   |
| 200418670 | THASSIO CLEITON FERNANDES GALVAO<br>(TRANCADO) |           |    |    | ×  | 2  | 2     | 2 | 2 | 2 | 2   | 2 2 | 2   |    |       |      |    |    |     |   |     |   |    |     |    |     |      |    |           |           |              |   |
| 200720244 | THIAGO FERREIRA PAULO                          | т         | ×  | x  | ×  | x  | т     | * | т | × | x   |     | т   | ×  |       |      |    |    |     |   |     |   |    |     |    |     |      |    |           |           |              |   |
| 200506491 | THIAGO OLIVEIRA DE ARAUJO                      | т         | ×  | ×  | ×  | x  | 2     | * | т | × | ×   | 2 2 | 2   | ×  |       |      |    |    |     |   |     |   |    |     |    |     |      |    |           |           |              |   |
| 200620355 | THIAGO VIANA DANTAS                            | т         | ×  | x  | x  | x  | т     | * | т | × | х   | 1 2 | π   | x  |       |      |    |    |     |   |     |   |    |     |    |     |      |    |           |           |              |   |
| 200720252 | TIAGO FERNANDO BARBOSA DE SOUSA                | т         | ×  | ×  | ×  | x  | т     | * | т | × | ×   | r 7 | т   | ×  |       |      |    |    |     |   |     |   |    |     |    |     |      |    |           |           |              |   |
| 200620363 | TIBERIO CESAR SOUZA DO NASCIMENTO              | т         | ×  | x  | x  | x  | 2     | × | 2 | × | x   |     | π   | x  |       | T    |    |    |     | T |     |   |    |     |    |     |      |    |           | T         | T            |   |

Mapa de Freqüência
 Total de faltas por unidade
 Natas

\_ \_ \_ \_ \_ \_ \_ \_ \_

Notas

### Frequência – Totais de Falta por Unidade

|   | = | . 11 | n | n | 9 |
|---|---|------|---|---|---|
| - | - |      |   | ~ | - |
|   |   |      |   |   |   |
|   |   |      |   |   |   |

#### **TOTAL DE FALTAS POR UNIDADE -**

|   | Aluno                                      | Unidade 1 | Unidade 2 | Unidade 3 |
|---|--------------------------------------------|-----------|-----------|-----------|
| _ | ALEXANDRE EVERTON FREIRE DE ARAUJO         | 1         | 0         | 0         |
|   | ALLAN ROBSON SILVA VENCESLAU               | 0         | 0         | 0         |
|   | ANDRE QUINTILIANO BEZERRA DA SILVA         | 2         | 0         | 0         |
|   | BRUNO FRANCISCO XAVIER                     | 0         | 0         | 0         |
|   | DALMO VINICIUS GOMES MENDONCA              | 2         | 0         | 0         |
|   | DANILO OLIVEIRA DE CARVALHO                | 4         | 0         | 0         |
| 1 | DIEGO MUNIZ DE ARAUJO                      | 4         | 0         | 0         |
|   | DIOGO DA COSTA CACHO RIBEIRO               | 12        | 0         | 0         |
|   | ELDER FERNANDES DE OLIVEIRA                | 2         | 0         | 0         |
|   | ELIAS GURGEL DE OLIVEIRA                   | 2         | 0         | 0         |
|   | ERICK ODLANIER DO NASCIMENTO XAVIER CORTEZ | 16        | 0         | 0         |
|   | FRANCISCO DE ASSIS OLIVEIRA SOUZA          | 28        | 0         | 0         |
|   | HELIO BATISTA DE ARAUJO JUNIOR             | 0         | 0         | 0         |
|   | LEANDRO BARBOSA DA SILVA                   | 0         | 0         | 0         |
|   | LEANDRO MELO DE FARIAS                     | 0         | 0         | 0         |
|   | LUCAS COSTA PEREIRA CAVALCANTE             | 0         | 0         | 0         |
|   |                                            |           |           |           |

> Lançar Frequência

Mapa de Freqüência

#### > Total de faltas por unidade

Ξ

> Notas

# Alunos - Notas

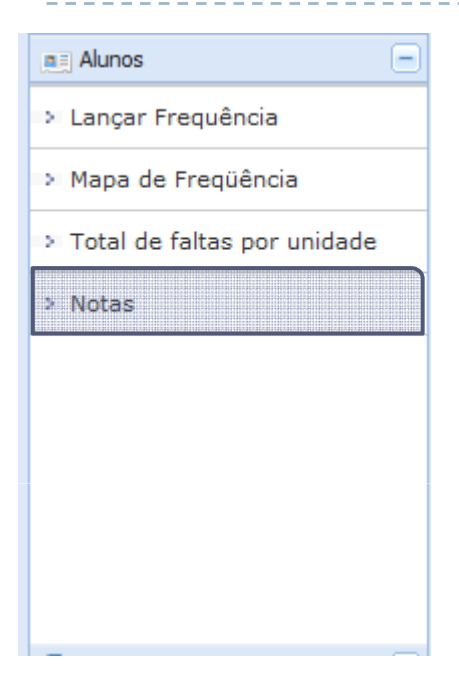

### Objetivo

- Substituir planilha de notas;
- Funcionalidade
  - Registro de todas as notas das unidades;
  - Possibilidade de subdividir as notas de uma unidade;

## Alunos - Notas

#### DCA0103 - ANALISE DE SINAIS E SISTEMAS - Turma: 01 (2008.1)

Digite as notas das unidades utilizando vírgula para separar a casa decimal. O campo faltas deve ser preenchido com o número de faltas do aluno durante o período letivo. As notas das unidades não vão para o histórico do aluno, no entanto, aparecem em seu portal. Clique em Salvar para gravar as notas inseridas e continuá-las posteriormente.

|           | ALU                                        | NOS MATRI | ULADOS    |             |                      |                          |      |
|-----------|--------------------------------------------|-----------|-----------|-------------|----------------------|--------------------------|------|
| Matrícula | Nome                                       | Unid. 1 O | Unid. 2 🔍 | Unid. 3 🧿 R | ecuperação Resultado | Faltas ⇒ Faltas<br>Calc. | Sit. |
| 200620070 | ALEXANDRE EVERTON FREIRE DE ARAUJO         |           |           |             | 0,0                  | 1 →                      |      |
| 200719947 | ALLAN ROBSON SILVA VENCESLAU               |           |           |             | 0,0                  | 0 ⇒                      |      |
| 200506442 | ANDRE QUINTILIANO BEZERRA DA SILVA         |           |           |             | 0,0                  | 2 ⇒                      |      |
| 200719963 | BRUNO FRANCISCO XAVIER                     |           |           |             | 0,0                  | 0 ⇒                      |      |
| 200620100 | DALMO VINICIUS GOMES MENDONCA              |           |           |             | 0,0                  | 2 ⇒                      |      |
| 200620134 | DANILO OLIVEIRA DE CARVALHO                |           |           |             | 0,0                  | 4 ⇒                      |      |
| 200506453 | DIEGO MUNIZ DE ARAUJO                      |           |           |             | 0,0                  | 4 ⇒                      |      |
| 200619845 | DIOGO DA COSTA CACHO RIBEIRO               |           |           |             | 0,0                  | 12 ⇒                     |      |
| 200720015 | ELDER FERNANDES DE OLIVEIRA                |           |           |             | 0,0                  | 2 ⇒                      |      |
| 200319876 | ELIAS GURGEL DE OLIVEIRA                   |           |           |             | 0,0                  | 2 ⇒                      |      |
| 200620169 | ERICK ODLANIER DO NASCIMENTO XAVIER CORTEZ |           |           |             | 0,0                  | 16 ⇒                     |      |
| 200228419 | FRANCISCO DE ASSIS OLIVEIRA SOUZA          |           |           |             | 0,0                  | 28 🔿 🗌                   |      |
| 200720074 | HELIO BATISTA DE ARAUJO JUNIOR             |           |           |             | 0,0                  | 0 →                      |      |
|           |                                            |           |           | 1           |                      |                          |      |

Salvar

Imprimir

Voltar

Finalizar

(Consolidar)

Subdividir a unidade em mais avaliações

## Sub-divisão das Notas da Unidade

| Dados da Avaliação                                                 |
|--------------------------------------------------------------------|
| Turma: DCA0103 - ANALISE DE SINAIS E SISTEMAS - Turma: 01 (2008.1) |
| Unidade: 1a Unidade 💌                                              |
| Descrição Resumo do artigo Dependency Injection                    |
| Abreviação ART                                                     |
| Cadastrar Cancelar                                                 |

### Informa os dados da avaliação e clica em cadastrar!

|           | Α                                  | LUNOS MATRIC | ULADOS    |           |             |           |                          |      |
|-----------|------------------------------------|--------------|-----------|-----------|-------------|-----------|--------------------------|------|
| Matrícula | Nome                               | Unid. 1 🔾    | Unid. 2 🔾 | Unid. 3 🔾 | Recuperação | Resultado | Faltas ⇒ Faltas<br>Calc. | Sit. |
|           |                                    | ART 🔍 N      | N         | N         |             |           |                          |      |
| 200620070 | ALEXANDRE EVERTON FREIRE DE ARAUJO |              |           |           |             | 0,0       | 1 ⇒                      |      |
| 200719947 | ALLAN ROBSON SILVA VENCESLAU       |              |           |           |             | 0,0       | 0 →                      |      |
| 200506442 | ANDRE QUINTILIANO BEZERRA DA SILVA |              |           |           |             | 0,0       | 2 →                      |      |
| 200719963 | BRUNO FRANCISCO XAVIER             |              |           |           |             | 0,0       | 0 ⇒                      |      |
| 200620100 | DALMO VINICIUS GOMES MENDONCA      |              |           |           |             | 0,0       | 2 ⇒                      |      |
| 200620134 | DANILO OLIVEIRA DE CARVALHO        |              |           |           |             | 0,0       | 4 ⇒                      |      |
|           |                                    |              |           |           |             |           |                          |      |

-Somatório das notas da unidade devem ser <= 10;

- Sem pesos, todos peso = 1.

## Menu Impressos

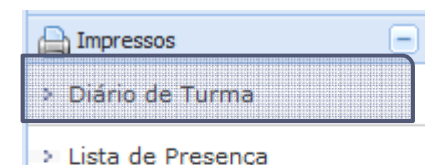

- Diário de Turma
  - Notas
  - Frequência
  - Conteúdo Programado
- Todas as três partes do diário de Turma podem ser obtidos na Turma virtual

Você pode imprimir o diário de Turma sem precisar preencher nada! Todo conteúdo já virá preenchido pela Turma Virtual!

|                  | l - Universidade Pederal do Rio Grande do Norte<br>IRUO - Pró-Reitoria de Graduação<br>Gepartas ento de Administração Escolar | Lista de Notas e Faltas                                                                                                    | UFRN - Universidade Federal do Rio<br>PROGRAD - Pró-Reitoria de Gradua<br>DAE - Departamento de Administraç<br>IRTA - Hester 20070.                                                                                                    | Grand<br>jilo<br>So Esc | fe do I<br>colar | Norte |          |       | 5          | U RN          |   |
|------------------|----------------------------------------------------------------------------------------------------|----------------------------------------------------------------------------------------------------|----------------------------------------------------------------------------------------------------|-------------------------|------------------|-------|----------|-------|------------|---------------|---|
|                  |                                                                                                    | Despine COMMON ANALISES                                                                                                    | DE ENNISE SISTEMAS                                                                                                    | 14                      | 24               | 24    | Media an |       | Hale Trian | Barris Barris |   |
|                  |                                                                                                    | AND LEVE                                                                                                    | 1011                                                                                                    | Page .                  | Ave.             | No.   | Paidd NP | ap. p | hal Palles | President.    |   |
|                  |                                                                                                    | <br>1 200120070 ALEXANDERED                                                                                                    | EXERCISE PREFERING ARALLIS                                                                                                    |                         |                  |       |          | -     | —          |               |   |
|                  | Diario de Turma                                                                                                    | 2 200 TIRGET ALLAN PORT                                                                                                    | Del SILVE VERSIONA FALSI VE                                                                                                    |                         |                  |       |          | +     | _          | <u> </u>      |   |
|                  |                                                                                                    | 4 200710001 PROVIDERA                                                                                                    | ACTION NOTIFIER                                                                                                    |                         |                  |       |          | +     |            |               |   |
|                  |                                                                                                    | 5 200420430 EVALAD VINC                                                                                                    | THE GOMER MENDONCE                                                                                                    |                         |                  |       |          | +     |            |               |   |
|                  |                                                                                                    | 8 200120134 DANLO CUM                                                                                                    | BRADE CARNERO                                                                                                    |                         |                  |       |          | +     |            | <u> </u>      |   |
|                  |                                                                                                    | 7 200508453 DIEGO MUNIZ                                                                                                    | CREARING CONTRACTOR                                                                                                    |                         |                  |       |          | -     |            |               |   |
|                  |                                                                                                    | 8 2001/08/45 D0000-D4-00                                                                                                    | SETA CACHO REBEIRO                                                                                                    |                         |                  |       |          |       |            |               |   |
| Casher           | CENTRO DE TECNOLOGIA                                                                                                    | a 200720015 ELDER/PERM                                                                                                    | INCES DE OUVEIRA                                                                                                    |                         |                  |       |          |       |            |               |   |
| Child.           | DEPARTAMENTO DE ENGENHARIA DA COMPLITAÇÃO E                                                                                   | 10 2004108/76 FLIAR SLIPS                                                                                                    | EL DE OLIVEIRA                                                                                                    |                         |                  |       |          |       |            |               |   |
| Departamento:    | AUTOMACAO                                                                                                    | 11 200320105 ERICK ODLAR                                                                                                    | SERIES SERVICE AND A CONTRACTOR AND A SERVICE AND A SERVICE AND A SERVIC |                         |                  |       |          |       |            |               |   |
| Códiga:          | DCA0103                                                                                                    | 12 20023419 FRANCESCO                                                                                                    | OF ASIRS OLIVERA SOLZA                                                                                                    |                         |                  |       |          | _     |            |               |   |
| Disciplina:      | ANALISE DE SINAIS E SISTEMAS                                                                                                  | 13 200720074 HELIO BATCH                                                                                                    | TACE ABALUD JUNIOR                                                                                                    |                         |                  |       |          | -     | _          |               |   |
| Creater Martiday | 6<br>60                                                                                                    | 14 200120211 LEANDRO EN                                                                                                    | PIBOSA DA SILVA                                                                                                    |                         |                  |       |          | _     |            |               |   |
| Carga Hotata.    | 50<br>50                                                                                                    | 15 200518918 LEANDROIME                                                                                                    | LOCEFWRINS                                                                                                    |                         |                  |       |          | _     | _          |               |   |
|                  |                                                                                                    | 18 20091WHC LUCAS COST                                                                                                    | A PEREIRA CANALCANTE                                                                                                    |                         |                  |       |          | -     | _          | <u> </u>      |   |
|                  |                                                                                                    | 17 20032238 DOCMED PER                                                                                                    | NEISA VIEINA                                                                                                    |                         |                  |       |          | -     | _          | <u> </u>      |   |
|                  |                                                                                                    | THE THE ADDRESS AND ADDRESS AND ADDRESS AND ADDRESS ADDRESS ADDRES | DAY ON THE REPORT OF THE OWNER                                                                                                    | +                       |                  |       |          | +     |            | <u> </u>      |   |
|                  |                                                                                                    | TO TRANSPORT AND ADDRESS OF THE                                                                                                    | IN A REAL PROPERTY AND A REAL PROPERTY AND A REAL PROPERTY A REAL PROPERTY A R |                         |                  |       |          | +     | —          |               |   |
|                  |                                                                                                    | 21 200220180 Evenue Reco                                                                                                    | APDO MIRANDA DE ARMUIO                                                                                                    |                         |                  |       |          | +     |            |               |   |
| Turne:           | Ano/Gemestre: Horário:                                                                                                    | 22 20022020 EXTERNITIN                                                                                                    | CO-FONIECA                                                                                                    |                         |                  |       |          |       |            |               |   |
| 01               | 2003.1 245756                                                                                                    | 23 200120304 REVISION FOR                                                                                                    | CRIGUES MACHINO JUNIOR                                                                                                    |                         |                  |       |          |       |            |               |   |
|                  |                                                                                                    | 24 200526812 RODRIGG-BD                                                                                                    | MES DE MACEDO                                                                                                    |                         |                  |       |          |       |            |               |   |
|                  |                                                                                                    | 21 200418676 THASISTO CLE                                                                                                    | BTON FEENANDES GALVAD (TRIVINCIDO)                                                                                                    |                         |                  |       |          |       |            |               |   |
|                  |                                                                                                    | 28 200120244 THEADO-FERS                                                                                                    | RERAPALO                                                                                                    |                         |                  |       |          |       |            |               |   |
|                  |                                                                                                    | 27 200506491 TH:NOO-OLIV                                                                                                    | EFA DE ARALLIO                                                                                                    |                         |                  |       |          |       |            |               |   |
|                  |                                                                                                    | 28 200128351 THEROO KIMP                                                                                                    | A DANTAS                                                                                                    |                         |                  |       |          |       |            |               |   |
| Matricula        | Decembral                                                                                                    | 26 20072032 TLASO FEEM                                                                                                    | ANDO ENFERINA DE BOLINA                                                                                                    | $\vdash$                |                  |       |          | -     | _          | —             |   |
| 347052           | PAULO SERGIO DA MOTTA PIRES - 30h                                                                                             | In Taxabata hereacore                                                                                                    | AN ROUTADO HARDARINTO                                                                                                    |                         |                  | -     |          | -     |            |               | ' |

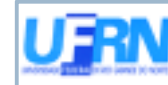

UFRN - Universidade Federal do Rio Grande do Norie PROGRAD - Prò-Reitoria de Graduação DAE - Departamento de Administração Escolar

Lista de Freqüéncia

|            |                                                                                                    | n   | <b>6</b> -10 | si t  |     | _ | _   | _  |     | 44 | _ | _ | _  | Т | _  | _  | _  | 1 | ni. | _ | _ | _ |    | _   | _ | -   |    | _ | _ | _  |     | _ |   | April 1 |    | _ | _   |              | ш  | 11           | ш  | _            | ш | 4   | Т            | П  |              | П  | L |
|------------|----------------------------------------------------------------------------------------------------|-----|--------------|-------|-----|---|-----|----|-----|----|---|---|----|---|----|----|----|---|-----|---|---|---|----|-----|---|-----|----|---|---|----|-----|---|---|---------|----|---|-----|--------------|----|--------------|----|--------------|---|-----|--------------|----|--------------|----|---|
| and the s  | itera                                                                                                    | 1   | 5            | 2     | 8   | 5 | 210 |    |     | 1  | 5 | 1 | H  | 1 | 1  | 14 | H  | 1 |     | 5 | 2 |   | 1  | 6 P |   | 1   |    | 8 |   | H  | 8.4 |   |   | 1       | t  |   | - 1 | 1            | п  |              | п  | T            | П |     | $\mathbf{D}$ | П  |              | П  | E |
| 1003071    | NUMBER OF THE PARTY OF THE PARTY OF THE PARTY OF                                                                                                    |     | •            | • •   | **  | - |     | -  | -   |    |   |   | П  | Т | п  |    | П  |   |     |   |   |   | п  | п   |   | п   | п  | п |   | п  |     |   | П |         | п  | Т | п   | $\mathbf{T}$ | п  |              | п  | Т            |   | а   | $\mathbf{D}$ | П  | Г            | П  | E |
| 10,000     | ALUNAPOBIONEUM PERCERUIV                                                                                                    | * * | •            | • •   | -   | - | -   | -  | -   | -  |   |   | п  | Т | п  |    | п  | Т | п   |   |   |   | п  | П   |   | п   | п  | П |   | п  |     |   | п |         | п  | Т | п   | $\mathbf{D}$ | П  | Т            | п  | Т            | П | Т   | $\mathbf{D}$ | П  | Г            | П  | E |
| 100410     | MORE SERVICE DETERMINE BUILDAY                                                                                                    | * * |              | * *   |     | - |     |    |     |    |   |   | П  | Т | П  |    | П  |   |     |   |   |   | п  | П   |   |     | п  |   |   | П  |     |   | П |         | П  |   | п   |              | П  |              | п  | T            |   | П   | $\mathbf{D}$ | П  |              | П  | E |
| 12.100     | ENLINE FRANKLISCON AND                                                                                                    |     | •            | * *   |     | - | * * | -  |     |    |   | Т | п  | Т | п  | Т  | п  |   | п   |   |   |   | п  | п   |   | п   | п  | п |   | п  |     |   | П |         | п  | Т | п   | $\mathbf{T}$ | п  |              | п  | Т            | п | а   | $\mathbf{D}$ | П  | $\mathbf{T}$ | П  | E |
| 8.68       | EAL OWNER BOTH REPORTS                                                                                                    | * 2 | •            | * *   |     | - |     | -  |     |    | П | Т | п  | Т | п  | Т  | п  |   | п   | Т |   | Т | п  | п   |   | п   | п  | п |   | п  |     | п | п |         | п  | Т | п   | $\mathbf{T}$ | п  | $\mathbf{T}$ | п  | Т            | П | а   | $\mathbf{D}$ | п  | $\mathbf{T}$ | П  | E |
| 100        | DATE OF THE STREET OF THE STREET                                                                                                    | 2.4 | •            | *     |     | - | 2   | -  |     |    | П | Т | п  | Т | п  | Т  | п  |   | П   | Т |   | Т | п  | П   |   | п   | п  | П |   | п  |     | П | П |         | п  | Т | п   | $\mathbf{T}$ | п  | $\mathbf{T}$ | п  | Т            | П | П   | $\mathbf{D}$ | п  | $\mathbf{T}$ | П  | Е |
| DOM:NO     | END-COMPLETE VERSION                                                                                                    |     | •            | • •   |     | - | - 2 | -  | 2   |    |   | Т | п  | Т | п  | Т  | п  |   | п   |   |   |   | п  | п   |   | п   | п  | п |   | п  |     | п | п |         | п  | Т | п   | $\mathbf{T}$ | п  | $\mathbf{T}$ | п  | Т            | п | а   | $\mathbf{D}$ | П  | $\mathbf{T}$ | П  | E |
| 100.005    | Tanko De coaste Orașel Materio                                                                                                    | 2.4 | •            | * *   |     | ы | 20  | L. | 1   |    |   | Г | ĽŤ | Г | П  |    | ĽŤ | П |     | Г |   |   | IΤ | П   |   | Г   | ĽŤ | П |   | П  |     |   | П |         | П  |   | ĽĪ  | $\mathbf{T}$ | П  | $\square$    | П  | Т            | П | П   | $\mathbf{D}$ | П  | Т            |    | Ľ |
| 147030-5   | IS NOT TRAVE OF IDE NUMBER                                                                                                    | • • | ŀ            | • •   | **  | - | * * | H  | •   | -  |   | Г | ΓT | Г | ΓT | Г  | ΓT | П | П   | П |   |   | IΤ | П   |   | Г   | IT | П |   | IT | П   | П | П |         | IT | Г | IT  | П            | П  | Г            | П  | Т            | П | П   | П            | П  | Г            | П  | Ē |
| 111111     | ELSE-NORGEL DE COMBRA                                                                                                    | ••• | Ħ            |       |     | Ħ |     | Ħ  | - 1 | •  | H | Т | Ħ  | T | Ħ  |    | H  | Т | H   | П |   |   | Ħ  | н   |   | H   | Ħ  | н |   | П  |     | H | П |         | Ħ  | T | Ħ   | T            | П  | Т            | H  | T            | Ħ | Æ   | П            | п  | т            | п  | Г |
| 100.0      | END DOLLENDO MACHENIC CAMER-CONTE-                                                                                                    | 2.2 | п            | - 2   |     | п | 2   | H  | 1   | 1  | П | Т | П  | T | п  |    | П  | Н | п   | П |   | T | Ħ  | п   |   | H   | П  | п |   | П  |     | П | П |         | П  | T | П   | Т            | п  | Т            | п  | т            | П | T   | П            | П  | Т            | п  | Г |
| 110101     | PROFILE OF BRAND REVERSED AND                                                                                                    | 2.2 | п            | 11    | 21  | п | 2 2 | ы  | 2.1 | 1  | П |   | П  | Т | П  |    | П  | Т | п   | П |   |   | Ħ  | П   |   | н   | Ħ  | П |   | П  |     | П | П |         | П  |   | П   | Т            | П  | Т            | П  | т            | Π | Æ   | П            | п  | Т            | П  | Г |
| 10000      | HELD ENTREMOLANIA JUNCT                                                                                                    |     | F            |       |     | П |     | F  | -   | -  | П | Т | п  | т | п  | Т  | п  | П | п   | П |   | Т | Ħ  | п   |   | п   | П  | п |   | П  | Т   | П | П |         | П  | т | П   | Т            | п  | Т            | п  | т            | п | ЛT  | П            | П  | Т            | п  | Г |
| ACCESSION. | AT MALEY AND READ AND READ.                                                                                                    |     | П            |       |     | п |     | п  |     |    | П |   | П  | Т | П  |    | П  | Т | п   | Т |   |   | Ħ  | П   |   | п   | Ħ  | П |   | П  |     | П | П |         | П  |   | Π   | Т            | П  | Т            | П  | Т            | Π | Æ   | П            | п  | Т            | П  | С |
| 100.001    | INVESTIGATION DE L'ANNA                                                                                                    |     | п            |       |     | п |     | п  |     |    | П | Т | п  | Т | п  | Т  | п  |   | П   | П |   | Т | П  | п   |   | п   | П  | п |   | П  |     | П | П |         | П  | Т | П   | Т            | п  | Т            | п  | Т            | Π | ЛT  | П            | П  | Т            | п  | Г |
| 100.000    | EXEMPLOYER PERCIPACIFICATION                                                                                                    |     |              |       |     | П |     | п  |     |    | П | Т | П  | Т | П  |    | П  | Т | П   | Т |   |   | П  | П   |   | П   | Π  | П |   | П  |     | П | П |         | П  | Т | Π   | Т            | П  | Т            | П  | Т            | Π | Æ   | П            | П  | Т            | П  | С |
| 100103     | A STATE PROPERTY AND                                                                                                    |     | ы            | * *   |     | ы |     | П  |     |    | П | Т | п  | Т | п  | Т  | П  |   | П   | П |   | Т | П  | П   |   | п   | П  | П |   | П  |     | П | П |         | П  | Т | П   | Т            | П  | Т            | п  | Т            | Π | П   | П            | П  | Т            | П  | С |
| 110.003    | MANUAL TELEVISION AND THE                                                                                                    |     |              | 2.2   | - 1 | ы | - 2 | п  | 2.1 | 1  | П | Т | П  | Т | п  | Т  | П  | Т | П   | Т |   | Т | Π  | П   |   | П   | Π  | П |   | Π  |     | П | П |         | Π  | Т | Π   | Т            | П  | Т            | п  | Т            | Π | П   | П            | П  | Т            | П  | С |
| 1004075    | and the second second sec |     | ы            | 21.21 | 2   | п |     | ы  |     | -  | П | Т | п  | т | п  | Т  | п  | П | П   | П |   | Т | П  | П   | Т | п   | П  | П | Т | П  |     | П | П | П       | П  | т | П   | Т            | п  | Т            | п  | Т            | п | ЛT  | П            | П  | Т            | п  | Г |
| 10000      | AND DOUBLE VENDER OF DO                                                                                                    |     | H            | 11    | 2   | Ħ |     | Ħ  | 1   | -  | H | t | H  | + | H  | t  | H  | н | H   | н | н | + | Ħ  | Ħ   | t | H   | Ħ  | Ħ | + | Ħ  | н   | H | Ħ | H       | Ħ  | + | Ħ   | Ŧ            | H  | Ŧ            | H  | $\mathbf{t}$ | Ħ | rt. | Ħ            | H  | t            | H  | F |
| 10706-08   | PAGE INCOMED OF ALL DESCRIPTION                                                                                                    |     | H            |       |     | Ħ |     | H  | ÷   |    | H | t | H  | + | H  | t  | H  | н | H   | н | н | t | Ħ  | н   |   | H   | Ħ  | н | + | Ħ  | н   | H | Ħ | H       | Ħ  | + | Ħ   | T            | H  | T            | H  | t            | Ħ | rt. | Ħ            | H  | t            | H  | F |
| 107/101    | Pullman Francis Formation                                                                                                    |     | H            |       |     | Ħ |     | Ħ  | -   | -  | H | t | H  | + | H  | t  | H  | Ħ | H   | Ħ | н | t | Ħ  | Ħ   | t | H   | Ħ  | Ħ | + | Ħ  | н   | H | Ħ | H       | Ħ  | + | Ħ   | Ŧ            | H  | Ŧ            | Ħ  | $\mathbf{t}$ | Ħ | Æ   | Ħ            | H  | t            | H  | F |
| 100300     | Personal discovery and second states of the                                                                                                    |     | Ħ            |       |     | Ħ |     | Ħ  |     |    | H | t | H  | + | H  | t  | H  | н | H   | н | н | t | Ħ  | н   |   | H   | Ħ  | н | + | Ħ  | н   | H | Ħ | H       | Ħ  | + | Ħ   | T            | H  | T            | H  | t            | Ħ | rt. | Ħ            | H  | t            | H  | F |
| 100000     | PROPERTIES IN CONTRACTOR                                                                                                    |     | H            |       |     | Ħ |     | H  | 1   | 1- | H | t | Ħ  | t | Ħ  | T  | H  | Ħ | H   | Ħ | H |   | Ħ  | Ħ   |   | Ħ   | Ħ  | Ħ | + | Ħ  | T   | H | Ħ | H       | Ħ  | + | Ħ   | T            | H  | T            | Ħ  | T            | Ħ | rt. | Ħ            | n  | T            | n  | r |
| 100071     | Texase contraction with an unit                                                                                                    | Π   | Π            | • 2   | 2   | H | 2   | 1  | 1   |    | T | T | Ħ  | T | Π  | Τ  | Π  | Т | I   | Т |   |   | Ħ  | П   |   | IT  | Ħ  | П | T | Π  | Т   | T | Π |         | Ħ  | T | Ħ   | Т            | П  | Т            | П  | T            | Π | T   | П            | Π  | Т            | Π  | Γ |
| MODEL:     | Transition (Section Provide)                                                                                                    |     | ŀ            |       |     | H |     | I  |     | -  | T | Т | ГŤ | Т | ГŤ | Т  | ГŤ | Т | П   | Т |   |   | TT | П   |   | П   | ГŤ | П |   | П  |     |   | П |         | TT |   | ПŤ  | Т            | П  | Т            | ПŤ | Т            | П | Æ   | П            | П  | Т            | П  | С |
| 100400     | Transmit Sciences and American                                                                                                    |     | ÷            |       | 1   | - |     | L. | 2.1 | -  | T | Т | ПŤ | Т | П  |    | П  | Т |     | Т |   |   | П  | П   |   | П   | П  | П |   | П  |     |   | П |         | П  |   | П   | Т            | П  | Т            | П  | Т            | П | Æ   | Г            | П  | Т            | П  | Г |
| ACCOUNT.   | Transformation (Section)                                                                                                    |     | ŀ            |       |     | H |     | H  |     | -  | T | Т | ГŤ | Т | ГŤ | Т  | ГŤ | Т | П   | Т |   |   | TT | П   |   | Г   | ПŤ | П |   | П  |     |   | П |         | П  |   | ΠŤ  | Т            | П  | Т            | Π  | Т            | П | П   | П            | П  | Т            | П  | С |
| 14706162   | TANK CONTRACTOR DOLLARS IN COLUMN                                                                                                    |     | - T          |       |     | I |     | I  |     | -  | T | Т | ГŤ | Т | ГŤ | Т  | ГŤ | Т | П   | Т |   |   | TT | П   |   | П   | TŤ | П |   | П  |     |   | П |         | П  |   | TŤ  | Т            | ПŤ | Т            | ПŤ | Т            | П | Æ   | П            | П  | Т            | П  | С |
| dependent. | TRANS CRASH BOOK OF AN BOARD                                                                                                    |     | 1            |       | 1.1 | П |     | П  |     |    | T | Т | ПŤ | т | ПŤ |    | гŤ |   | ПŤ  | П |   |   | TT | П   |   | TT- | TT | П |   | П  |     | П | П |         | П  |   | TT  | $\mathbf{T}$ | nt | T            | nt | т            | T | Æ   | T            | ПŤ | T            | ПŤ | г |

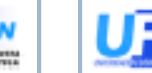

UFRN - Universidade Federal do Rio Grande do Norte PROGRAD - Pró-Reitoria de Graduação DAE - Departamento de Administração Escolar

#### **SIPN**

Contexido Programado Turne 01, 208,1, Salos #8877A Hodris 28758, Doupine 020400, Avelante de Investi e Software

| Date       | Denilijako                           | Deta       | Deschoro |
|------------|--------------------------------------|------------|----------|
| 1963/2008  | Apresentacian da Disciplina          | 28805/2808 |          |
| 20403/2008 | REMBAC: Algebra-de Numeros Complexos | 33805/2008 |          |
| 12032008   | Introducen ees Silveis               | 02905/2008 |          |
| 15432008   | Introducer and Sheks                 | 040542008  |          |
| 20832908   | Introduces and Sheks                 | 06005/2008 |          |
| 29432308   | Funcoes Singularies                  | 086042808  |          |
| 05488-2968 | Sittemes                             | 11805/2808 |          |
| 059332908  | Sistemes                             | 13805/2008 |          |
| 00032908   | Convoluceo                           | 18805/2808 |          |
| 10082008   | Equations Diferencial's Ordinanias   | 18/05/2008 |          |
| 12032008   | Equacoes Diferencials Ordinaties     | 25804/2008 |          |
| 1403/2008  | Equations Diferencial's Ordinanias   | 23805/2808 |          |
| 12032308   | Equacoes de Estado                   | 250542008  |          |
| 1993/2008  | Teorema de Calley Hamilton           | 27105/2008 |          |
| 21403/2008 |                                      |            |          |
| 1993/2008  | Prime he Analie can                  |            |          |
| 2503/2008  |                                      |            |          |
| 1993/2008  | escas.                               |            |          |
| 31503/2008 |                                      |            |          |

## Menu Impressos

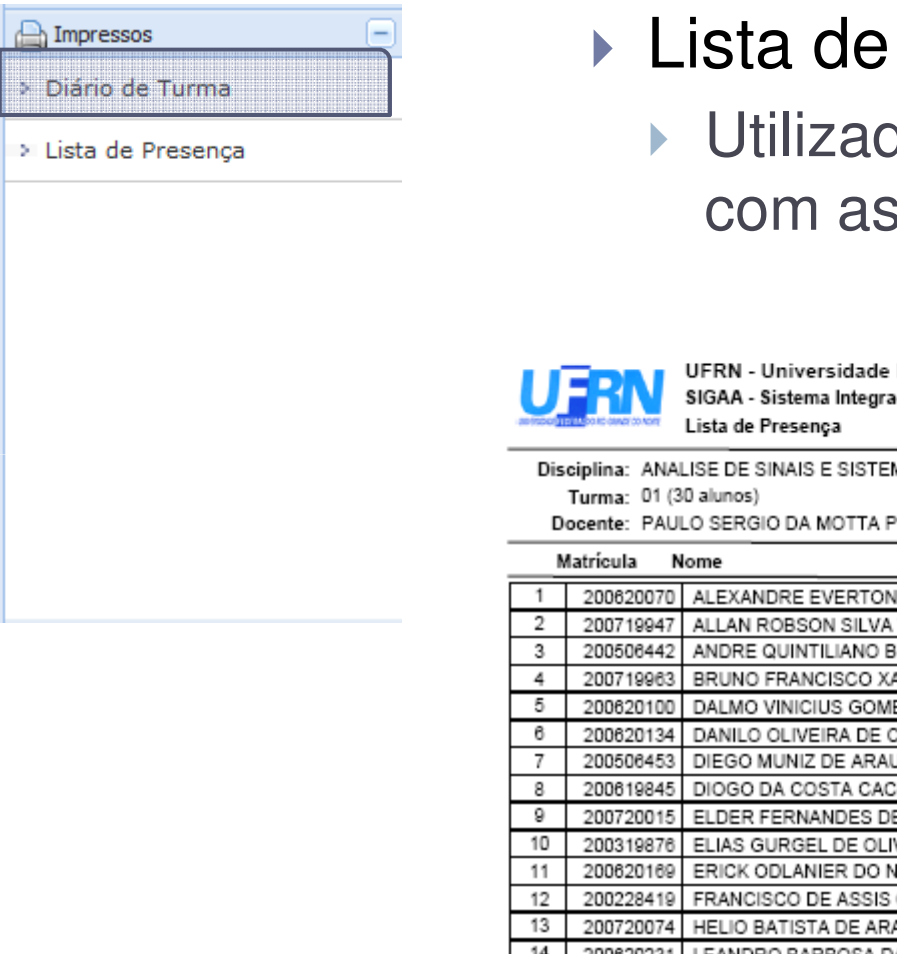

### Lista de Presença

Utilizado pare registrar presença com assinaturas em sala de aula

UFRN - Universidade Federal do Rio Grande do Norte SIGAA - Sistema Integrado de Gestão de Atividades Acadêmicas

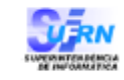

|         | Lista del reseliya                     |                 |
|---------|----------------------------------------|-----------------|
| iplina: | ANALISE DE SINAIS E SISTEMAS - DCA0103 |                 |
| Turma:  | 01 (30 alunos)                         | Horário: 246T56 |

Docente: PAULO SERGIO DA MOTTA PIRES

| Ano/Semestre: |
|---------------|
| Data:         |

|    |        |   | _ |
|----|--------|---|---|
| e: | 2008.1 |   |   |
|    | ,      | , |   |

|    | Matricula N | iome                                       |  |
|----|-------------|--------------------------------------------|--|
| 1  | 200620070   | ALEXANDRE EVERTON FREIRE DE ARAUJO         |  |
| 2  | 200719947   | ALLAN ROBSON SILVA VENCESLAU               |  |
| 3  | 200506442   | ANDRE QUINTILIANO BEZERRA DA SILVA         |  |
| 4  | 200719963   | BRUNO FRANCISCO XAVIER                     |  |
| 5  | 200620100   | DALMO VINICIUS GOMES MENDONCA              |  |
| 6  | 200620134   | DANILO OLIVEIRA DE CARVALHO                |  |
| 7  | 200506453   | DIEGO MUNIZ DE ARAUJO                      |  |
| 8  | 200619845   | DIOGO DA COSTA CACHO RIBEIRO               |  |
| 9  | 200720015   | ELDER FERNANDES DE OLIVEIRA                |  |
| 10 | 200319876   | ELIAS GURGEL DE OLIVEIRA                   |  |
| 11 | 200620169   | ERICK ODLANIER DO NASCIMENTO XAVIER CORTEZ |  |
| 12 | 200228419   | FRANCISCO DE ASSIS OLIVEIRA SOUZA          |  |
| 13 | 200720074   | HELIO BATISTA DE ARAUJO JUNIOR             |  |
| 14 | 200620231   | LEANDRO BARBOSA DA SILVA                   |  |
| 15 | 200619918   | LEANDRO MELO DE FARIAS                     |  |
| 16 | 200619942   | LUCAS COSTA PEREIRA CAVALCANTE             |  |
| 17 | 200620258   | LUCIANO PEREIRA VIEIRA                     |  |
| 18 | 200418556   | MARCIO TETSUO SAKITANI                     |  |
| 19 | 200506473   | MARCOS AURELIO CRESCENCIO DOS SANTOS       |  |
| 20 | 200720163   | MARIO GOMES NEVES NETO                     |  |
| 21 | 200720108   | PAOLO RICCARDO MIRANDA DE ARALLIO          |  |

## Menu Material

| 🛄 Material                 |
|----------------------------|
| > Conteúdo                 |
| > Inserir Arquivo na Turma |
| > Porta-Arquivos           |
| > Referências              |
|                            |
|                            |
|                            |
|                            |
|                            |
|                            |

### Conteúdo

- Material inserido pelo professor ligado a algum tópico de aula
  - > Ex: Resumos, explicações, etc..

| Νονο Cοντεύρ   | 0                                                                                                    |
|----------------|----------------------------------------------------------------------------------------------------|
|                | •                                                                                                    |
| Título 🖈       | Gráficos de Funções Complexas                                                                                                    |
| Tópico 🖈       | REVISAO: Algebra de Numeros Complexos 💌                                                                                                    |
| Conteúdo \star | 🔏 🗈   🏦 🕼   B I U   🏘 🚍 🚍 🗮   🗄 🗮 💆                                                                                                    |
|                | Fonte 🔹 Tamanho da F(• 🖉 😢 💁 • 🕮 🖌 🖘 🛛 🗙 🗴 🖓                                                                                                    |
|                | A representação gráfica de uma função com domínio e imagem no campo dos complexos é impraticável, pois tal função reside na quarta dimensão, ou seja, seria preciso um sistema de coordenadas com quatro eixos perpendiculares entre si para a construção da curva, a qual seria uma "superfície-2D" representada num "hiperespaço-4D".                                                |
|                | Todavia, existem diversas maneiras de se estudar o<br>comportamento de tais funções sem sair de nosso espaço<br>euclidiano de três dimensões.                                                                                                    |
|                | Uma delas, pouco usual, é representar uma função complexa, por<br>exemplo "f(z)=-z", no próprio plano de Argand-Gauss, utilizando<br>cores para representar o "jeito" da função, este método<br>denomina-se "Color Domain" ou Domínio de Cores.Temos então<br>que para todo ponto do plano complexo está associada uma cor<br>que corresponde à imagem da função peste ponto Para mais |
| Cadastrar      | * Itens de Preenchimento Obrigatório                                                                                                    |

# Menu Material – Conteúdo

### Ao inserir o conteúdo ele fica associado ao tópico de aula relacionado:

#### **CRONOGRAMA DE AULAS -**

#### Apresentacao da Disciplina

18/02/2008 - 18/02/2008

Apresentacoes: ementa, programa. Comentarios sobre a bibliografia adotada. Introducao aos Sinais e Sistemas Lineares e Invariantes no tempo.

🔑 programa-sinais.pdf 🗙

#### **REVISAO: Algebra de Numeros Complexos**

20/02/2008 - 20/02/2008

.

Numeros Complexos; Representacao Cartesiana; Representacao Polar; Identidade de Euler. Exemplos.

| A slista1.pdf X               | <b>Visualização de</b> | Conteúdo                                                                                                    |
|-------------------------------|------------------------|----------------------------------------------------------------------------------------------------|
| Gráficos de Funções Complexas | Título:<br>Conteúdo:   | Gráficos de Funções Complexas                                                                                                    |
|                               | -<br>Data cadastro:    | A representação gráfica de uma função com domínio e imagem no campo dos complexos é impraticável, pois tal função reside na quarta dimensão, ou seja, seria preciso um sistema de coordenadas com quatro eixos perpendiculares entre si para a construção da curva, a qual seria uma "superficie-2D" representada num "hiperespor-4D".<br>Todavia, existem diversas maneiras de se estudar o comportamento de tais funções sem sair de nosso espaço euclidiano de três dimensões.<br>Uma delas, pouco usual, é representar uma função complexa, por exemplo "f(z)=-z", no próprio plano de Argand-Gauss, utilizando cores para representar o "jeito" da função, este método denomina-se "Color Domain" ou Domínio de Cores. Temos então que para todo ponto do plano complexo está associada uma cor que corresponde à imagem da função neste ponto.Para mais informações veja "Links Externos".<br>Outra opção é representar apenas os valores da função que têm imagem real, como na figura ao lado.Esta secção da curva de uma função complexa irá resultar em uma nova curva unidimensional que está distribuída no espaço tridimensional. A representação dos valores reais da imagem da função complexa é interessante principalmente porque nos ajuda a compreender, por exemplo, as raízes complexas de um polinômio, como P(x)=x^2+1, cujas raízes são "i" e "-i".<br>Obrserve que na figura ao lado o plano X/Y corresponde ao plano de Argand-Gauss, e o eixo Z de valores reais representa a imagem de apenas número complexos cuja transformação "z^2+1" possui parte imaginária nula.Isso não quer dizer que a função não tenha imagem no campo complexo, apenas que essa imagem não pode ser representada a nogem da sunção não tenha imagem no campo complexo, apenas que essa imagem não pode ser representada a figura. |
|                               |                        | 05/04/2008                                                                                                    |

# Menu Material – Porta Arquivos

| 🛐 Material 📃               |
|----------------------------|
| > Conteúdo                 |
| ⇒ Inserir Arquivo na Turma |
| > Porta-Arquivos           |
| → Referências              |
|                            |
|                            |
|                            |
|                            |
|                            |
|                            |

- Cada docente possui um porta arquivos com capacidade de 1 GB
  - Armazenamento de arquivos de aula;
  - Não há limite para tamanho do arquivo (não ultrapassando a capacidade do porta arquivos);
  - Facilidade de associar os arquivos às turmas;
  - Facilidade para manipulação dos arquivos;

# Menu Material – Porta Arquivos

|           | Be<br>os<br>11            | m vindo ao porta-arquivos do SIGAA. Com esta funcionalidade você<br>arquivos que utiliza nas aulas para disponibilizar para seus alunos. V<br>,86MB de 1024,00MB disponíveis. Isso corresponde a 1,2% do tota<br>1,2% | poderá guardar<br>'ocê está usando<br>al. |
|-----------|---------------------------|----------------------------------------------------------------------------------------------------|-------------------------------------------|
| Operações | 🔒 Novo Arquivo 🛛 🔓 Nova P | asta 🛛 🔀 Alterar Pasta 🛛 🔁 Remover Pasta                                                                                                    |                                           |
|           | Meus Arquivos             | Nome<br>Lista de Arquivos                                                                                                    | Tamanho (kb) Data                         |
|           |                           | 🖉 Associar Arquivo a Turma 🛛 📝 Editar Selecionado 🔹 🔂 Excluir Selecionad                                                                                                    | lo                                        |

## Porta Arquivos – Inserindo Arquivo

| INSERIR ARQU   | JIVO NO PORTA-ARQUIVOS                                                                                                    |          |
|----------------|----------------------------------------------------------------------------------------------------|----------|
| Pasta          | <ul> <li>Meus Arquivos         <ul> <li>(Pasta do seu porta-arquivos onde o arquivo deverá ser salvo.)</li> </ul> </li> </ul> |          |
| Arquivo        | (Selecione o arquivo a ser enviado para a Turma Virtual.)                                                                     |          |
| Enviar Arquivo | * Itens de Preenchimento Obrigatório                                                                                          | Cancelar |

 Clicando no botão da opção arquivo uma caixa de seleção de arquivos é aberta:

| S File Upload                                                                                                    |                                                                                                    |                                                                                                    | <b>X</b>    |
|----------------------------------------------------------------------------------------------------|----------------------------------------------------------------------------------------------------|----------------------------------------------------------------------------------------------------|-------------|
| <ul> <li>✓ Organize ✓ III Views</li> <li>✓ Organize ✓ III Views</li> <li>Favorite Links</li> <li>Documents</li> <li>Recent Places</li> <li>Desktop</li> <li>Computer</li> <li>Pictures</li> <li>Music</li> <li>Recently Changed</li> <li>Searches</li> <li>Public</li> </ul> | <ul> <li>ik (C:) ► Trabalhos ► Cursos ► JSF ►</li> <li>Name Date modif Type</li> <li>JAR_Hibernate</li> <li>aplicacao-revisao</li> <li>aula-5-conversores-e-validacao</li> <li>ClinicaVet</li> <li>ExercicioClinicaValidacao</li> <li>JSF</li> <li>JSF</li> <li>JSFv2</li> <li>JSFv3</li> <li>palestra</li> </ul> | <ul> <li>✓ 4 Search</li> <li>Size Tags</li> <li>WebApplication1</li> <li>Atalho para JSF</li> <li>CadastroAnimaisValidacao</li> <li>exercício-aplicacao</li> <li>exercício-vendas</li> <li>JSF</li> <li>JSFv2</li> <li>JSFv4</li> <li>WebApplication1</li> </ul> | 9           |
| Folders                                                                                                    |                                                                                                    | <ul> <li>✓ All Files</li> <li>Open</li> </ul>                                                                                                    | ▼<br>Cancel |

 Seleciona o arquivo desejado que encontra-se em seu computador para enviá-lo ao portaarquivos

# Porta Arquivos – Manipulando Arquivos

- A partir da lista de arquivos é possível realizar 3 ações:
  - Associar arquivo à Turma;
  - Editar (mudar de nome, por exemplo)
  - Excluir

D

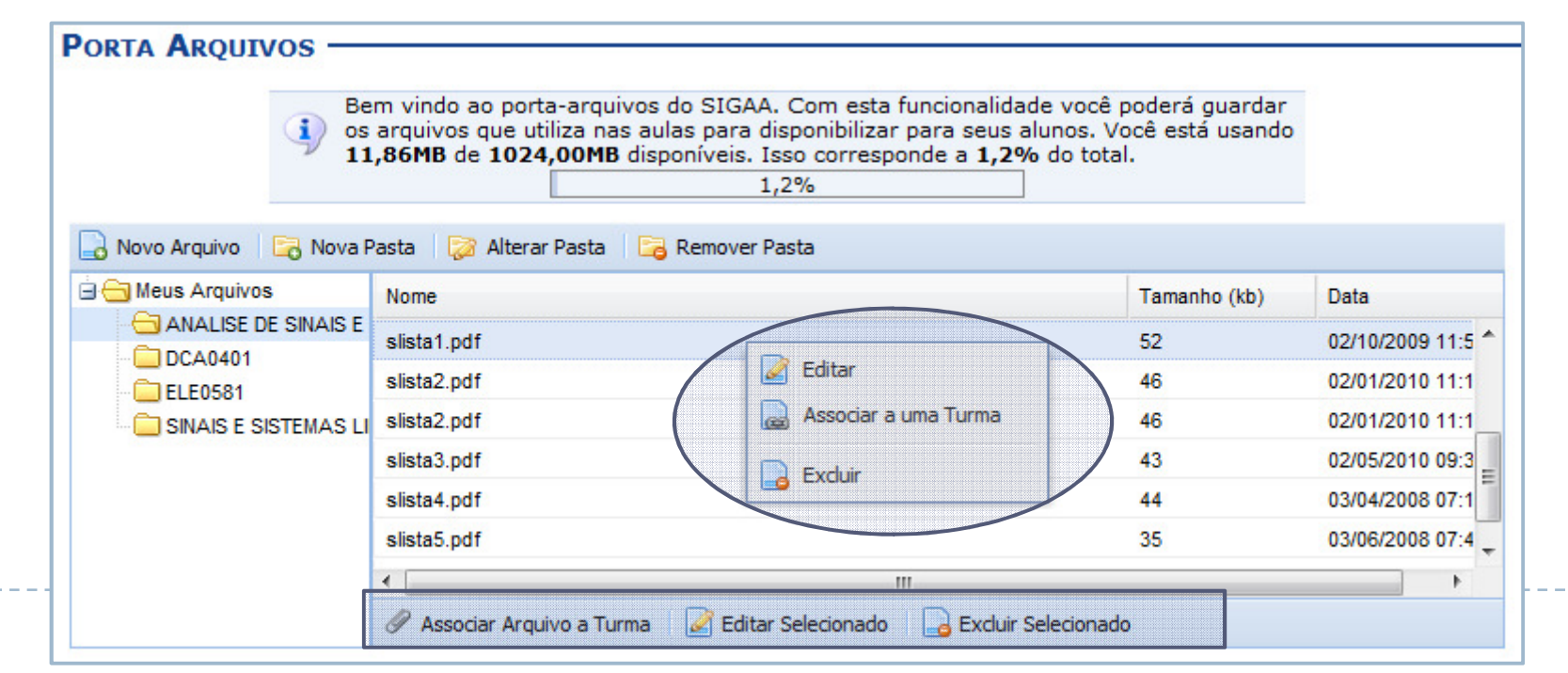

# Porta Arquivos – Associar à Turma

#### Vincula o arquivo com o tópico de aula da turma.

| ASSOCIAR A            | RQUIVO A UM TÓPICO DE AULA                                                                                                    |                             |
|-----------------------|----------------------------------------------------------------------------------------------------|-----------------------------|
| Arquivo \star slista1 | .pdf                                                                                                    |                             |
|                       | (Arquivo a ser enviado para a Turma Virtual.)                                                                                                    |                             |
| Tópico de Aula 🖈      | REVISAO: Algebra de Numeros Complexos 💌                                                                                                    |                             |
|                       | (O Tópico de Aula ao qual o arquivo será associado.)                                                                                              |                             |
| Nome Lista de Exe     | rcício de Números Complexos                                                                                                    |                             |
|                       | <ul> <li>(Nome que será visto pelos discentes na página princi<br/>Virtual. Se nenhum nome for informado, será utilizado<br/>arquivo.)</li> </ul> | pal da Turma<br>o o nome do |
| Descrição             |                                                                                                    |                             |
|                       | (Breve descrição do arquivo. Não obrigatório.)                                                                                                    |                             |
| Associar Arquivo      | * Itens de Preenchimento Obrigatório                                                                                                    | Cancelar                    |

Ao clicar em associar arquivo ele aparece no tópico de aula.

**REVISAO: Algebra de Numeros Complexos** 

20/02/2008 - 20/02/2008

Numeros Complexos; Representacao Cartesiana; Representacao Polar; Identidade de Euler. Exemplos.

Lista de Exercício de Números Complexos X
Gráficos de Funções Complexas

# Menu Material – Associar Arquivo

| ũ | Material                |   |
|---|-------------------------|---|
| > | Conteúdo                |   |
| > | Inserir Arquivo na Turm | а |
| > | Porta-Arquivos          |   |
| > | Referências             |   |
|   |                         |   |
|   |                         |   |
|   |                         |   |

- Esta opção é uma forma mais rápida de adicionar o arquivo.
- Insere automaticamente no portaarquivos na pasta da disciplina;

| Dacta 1        |                                                                                                    |
|----------------|----------------------------------------------------------------------------------------------------|
| Pasta          | ANALISE DE SINAIS E SISTEMAS                                                                                                    |
|                | (Pasta do seu porta-arquivos onde o arquivo deverá ser salvo.)                                                                                    |
| Arquivo 1      | Browse                                                                                                    |
|                | (Selecione o arquivo a ser enviado para a Turma Virtual.)                                                                                         |
| Tópico de Aula | REVISAO: Algebra de Numeros Complexos 🗸                                                                                                    |
|                | (O Tópico de Aula ao qual o arquivo será associado.)                                                                                              |
| Nom            | e                                                                                                    |
|                | (Nome que será visto pelos discentes na página principal da Turma<br>Virtual. Se nenhum nome for informado, será utilizado o nome do<br>arquivo.) |
| Descriçã       | 0                                                                                                    |
|                |                                                                                                    |
|                | (Breve descrição do arquivo. Não obrigatório.)                                                                                                    |

# Menu Material - Referências

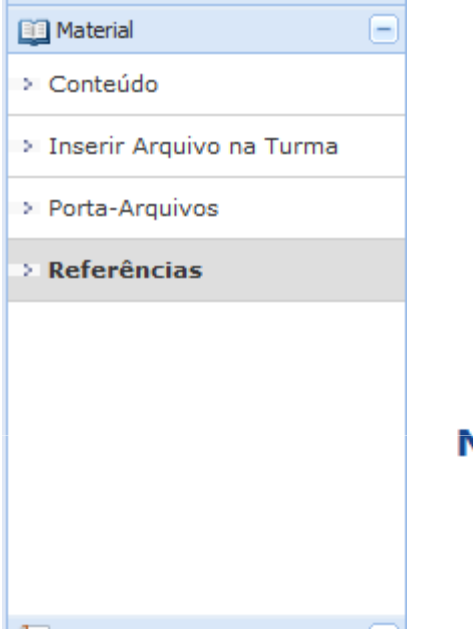

- Permite adicionar referências bibliográficas ou links da Internet relacionados com tópicos de aula;
- Tipos de referência: Artigo, Livro, Revista, Site, Outros;

#### NOVA REFERÊNCIA

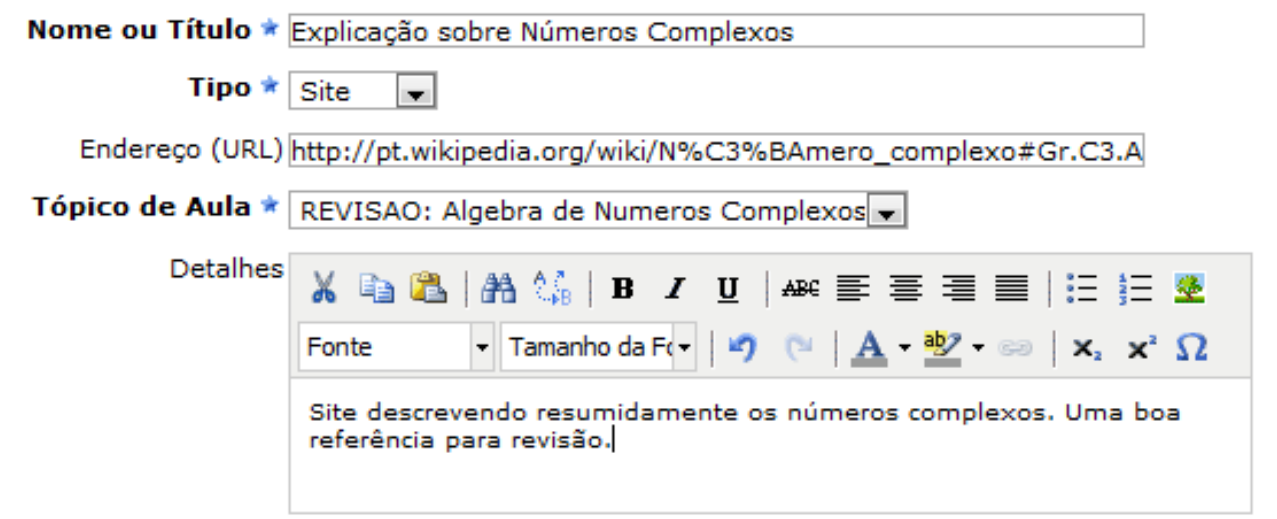

# Menu Material - Referências

 Ao clicar em confirmar a indicação de referência ela aparece no tópico de aula:

#### **REVISAO: Algebra de Numeros Complexos**

20/02/2008 - 20/02/2008

Numeros Complexos; Representacao Cartesiana; Representacao Polar; Identidade de Euler. Exemplos.

Explicação sobre Números Complexos
 slista1.pdf X
 Lista de Exercício de Números Complexos X
 Gráficos de Funções Complexas

# Menu Atividades

### Avaliações

- Agenda das avaliações da disciplina;
- Permite que o aluno acompanhe todas as datas de avaliações e melhor se organize;

#### Enquetes

 Possibilidade de conhecer a opinião da turma sobre algum tema;

### Fórum

 Criação de discussões com a turma sobre temas relacionados;

### Tarefas

- Possibilidade de passar atividades onde os alunos submetem on-line e o professor pode ter a lista das submissões.
- Ex: Resumos, trabalhos, etc.

### Menu Atividades - Avaliação

| Atividades – |
|--------------|
| > Avaliações |
| ⇒ Enquetes   |
| ⇒ Fórum      |
| ⇒ Tarefas    |
|              |
|              |
|              |
|              |
|              |

 As avaliações inseridas pelo professor na Turma Virtual são visualizadas no Portal Discente

| Descrição 🔹 |  |  |
|-------------|--|--|
| Data \star  |  |  |
| Hora 🖈      |  |  |

Cadastrar

\* Itens de Preenchimento Obrigatório

#### DATAS DE AVALIAÇÕES -

#### CADASTRAR DATA DE AVALIAÇÃO

| Data           | Hora          | Descrição          |   |   |       |
|----------------|---------------|--------------------|---|---|-------|
| 24/03/2008     | 16:50 - 18:30 | PRIMEIRA AVALIACAO | Q | 2 | 6     |
| 05/05/2008     | 16:50 - 18:30 | SEGUNDA AVALIACAO  | Q | 2 | ୍ତିଶ  |
| 09/06/2008     | 16:50 - 18:30 | TERCEIRA AVALIACAO | Q | 2 | ୍ତ୍ତି |
| <br>23/06/2008 | 16:50 - 18:30 | QUARTA AVALIACAO   | Q | 2 | ୍ତିଶ  |

# Menu Atividades - Avaliação

### Visualização pelo Aluno

| micas                      |            |          |                                                    |                                            |                                             |                       |                          |                                       | SAIR                                       |              |
|----------------------------|------------|----------|----------------------------------------------------|--------------------------------------------|---------------------------------------------|-----------------------|--------------------------|---------------------------------------|--------------------------------------------|--------------|
| MINHAS PROXIMAS AVALIAÇÕES |            |          |                                                    |                                            |                                             |                       | 付 Caixa Postal           | 🍗 Al                                  | brir Chamado                               |              |
|                            | Data       | Dias     |                                                    |                                            | Avaliação                                   |                       | ente                     | 😤 Alterar senh                        | a 🥥 Aj                                     | juda         |
|                            | 16/04/2008 | 9        | ANALISE DE SI<br>SEGUNDA AVA                       | NAIS I<br>LIACA                            | E SISTEMAS                                  |                       |                          |                                       | _                                          |              |
|                            | 09/06/2008 | 63       | ANALISE DE SINAIS E SISTEMAS<br>TERCEIRA AVALIACAO |                                            |                                             |                       | Mens<br>Atualizar Foto e | Perfil                                |                                            |              |
|                            | 23/06/2008 | 77       | ANALISE DE SINAIS E SISTEMAS<br>OUARTA AVALIAÇÃO   |                                            |                                             |                       | Meus Dados Pe            | isoais                                |                                            |              |
|                            |            |          | Minhas ava                                         | liaçõe                                     | es não aparecen                             | n!? Clique a          | qui!                     |                                       |                                            |              |
|                            |            |          | TURMAS DO SEMESTR                                  | RE                                         |                                             |                       |                          | NOM                                   | E DO ALUNO                                 |              |
|                            |            |          |                                                    | Discip                                     | lina                                        | Local                 | Horário                  | Regulamento d                         | os Cursos d                                | e Graduação  |
|                            |            |          | ALGORITMOS E ESTR                                  | ALGORITMOS E ESTRUTURAS DE DADOS II 3E2 46 |                                             | 46T34                 | Calendário Ac            | adêmico de                            | Graduação                                  |              |
|                            |            |          | ANALISE DE SINAIS                                  | E SISTEM                                   | AS                                          | 4A8;4F4               | 246T56                   | 5 Dados Institucionais                |                                            | naic         |
|                            |            |          |                                                    | D E PLAN                                   | O DE NEGÓCIOS                               | A DEFINIR             | 24T12                    |                                       |                                            |              |
|                            |            |          | ESTATISTICA APLICA                                 |                                            | FORMATICA                                   | 3H9                   | 35756                    | Curroy ENGE                           |                                            |              |
|                            |            |          | INTRODUCAO A ENG                                   | INHARIA                                    | DE PETROLEO                                 | SETOR IV -<br>SALA A3 | 35T34                    | Nível: GRAD                           | Urso: COMPUTACAO - MTN<br>Vivel: GRADUAÇÃO |              |
|                            |            |          | PRATICA DE ALGORI                                  | TMOS E E                                   | STRUTURAS DE DADOS                          | II LCC                | 2T34                     | E-Mail: gleyd<br>Entrada: 2006        | son@info.uf<br>2                           | rn           |
|                            |            |          | TEORIA DA COMPUTA                                  | ACAO                                       |                                             | 3C3                   | 35T12                    | Ingresso: VEST                        | BULAR                                      |              |
|                            |            |          | MINHAS PRÓXIMAS A                                  | VALIAÇÕE                                   | ES                                          |                       |                          | IRA: 6.681                            | 2                                          |              |
|                            |            |          | Data                                               | Dias                                       | Av                                          | aliacão               |                          | Int                                   | egralizações :                             |              |
|                            |            |          | 16/04/2008                                         | 9                                          | ANALISE DE SINAIS E S<br>SEGUNDA AVALIACAO  | ISTEMAS               |                          | CH. Obrigatória A<br>CH. Optativa Per | endente<br>dente                           | 1445<br>1120 |
|                            |            |          | 09/06/2008                                         | 63                                         | ANALISE DE SINAIS E S<br>TERCEIRA AVALIACAO | ISTEMAS               |                          | CH. Total Curricu                     | lo                                         | 3630         |
|                            |            | <b>–</b> | 23/06/2008                                         | 77                                         | ANALISE DE SINAIS E S<br>QUARTA AVALIACAO   | ISTEMAS               |                          | 29%                                   | Integralizad                               | 0            |
|                            |            |          |                                                    |                                            | Minhas avaliações                           | não aparecem!? (      | Clique aqui!             |                                       |                                            |              |

# Menu Atividades - Enquetes

| - Atividades - | Nova Enquete                                                                       |
|----------------|------------------------------------------------------------------------------------|
| > Avaliações   | Pergunta * Qual melhor tema para aula prática?                                     |
| > Enquetes     | Respostas 1. Processamento de Sinais                                               |
| > Fórum        | 2. Processamento de Imagens                                                        |
| > Tarefas      | Mais Respostas Remover uma resposta                                                |
|                | Cadastrar * Itens de Preenchimento Obrigatório. Deve existir ao menos 2 respostas. |

#### QUAL MELHOR TEMA PARA AULA PR?TICA? -

| Resposta                  | Votos | %        |
|---------------------------|-------|----------|
| Processamento de Imagens  | 2     | 100.00 % |
| Buscando                  | 0     | 0 %      |
| Processamento de Sinais   | 0     | 0 %      |
| Redes Neurais Artificiais | 0     | 0 %      |

| Usuário                            | Resposta                 | Data Votação     |
|------------------------------------|--------------------------|------------------|
| ALEXANDRE EVERTON FREIRE DE ARAUJO | Processamento de Imagens | 05/04/2008 14:55 |
| PAULO SERGIO DA MOTTA PIRES        | Processamento de Imagens | 09/04/2008 10:48 |

## Menu Atividades - Fórum

| Atividades   | Criação de um Fórum de                                                                                                    |
|--------------|----------------------------------------------------------------------------------------------------|
| > Avaliações | discussão                                                                                                    |
| > Enquetes   |                                                                                                    |
| > Fórum      | Novo Fórum                                                                                                    |
| > Tarefas    | Título *       Discussão sobre números complexos         Descrição *       M       M |
|              | Fórum Ativo? Sim 💌<br>(Se o Fórum estiver marcado como inativo, não será permitido postar mensagens.)                                                                                                    |

Cadastrar

\* Itens de Preenchimento Obrigatório

## Menu Atividades - Fórum

### Postando no fórum....

| DADOS DA MENSAGEM                                      |                                                                              |  |  |  |  |
|--------------------------------------------------------|------------------------------------------------------------------------------|--|--|--|--|
|                                                        |                                                                              |  |  |  |  |
| Título * Melhor explicação sobre a questão 02 de lista |                                                                              |  |  |  |  |
| Conteúdo 🖈                                             | 🔏 🗈 🙈 👫 🕼   B 🖌 U   🟘 🚍 🚍 🗮   🗄 🗄 💆                                          |  |  |  |  |
|                                                        | Fonte - Tamanho da F(- 🎝 (* 🛕 - 🌌 - 🖘 🗙 🗴 Ω                                  |  |  |  |  |
|                                                        | Pessoal, a questão 02 pode ser resolvida com base na resposta da questão 05! |  |  |  |  |
|                                                        |                                                                              |  |  |  |  |
|                                                        |                                                                              |  |  |  |  |
|                                                        |                                                                              |  |  |  |  |

Cadastrar

\* Itens de Preenchimento Obrigatório

# Menu Atividades - Fórum

### Visualização da mensagens e respostas...

#### MENSAGENS E RESPOSTAS -

| 05/04/2008 15:11:39 | Assunto: Melhor explicação sobre a questão 02 de lista                       |
|---------------------|------------------------------------------------------------------------------|
|                     | Pessoal, a questão 02 pode ser resolvida com base na resposta da questão 05! |
| GLEYDSON LIMA       |                                                                              |

#### **Responder Mensagem**

Mensagem

Postar mensagem Voltar

## Menu Atividades - Tarefa

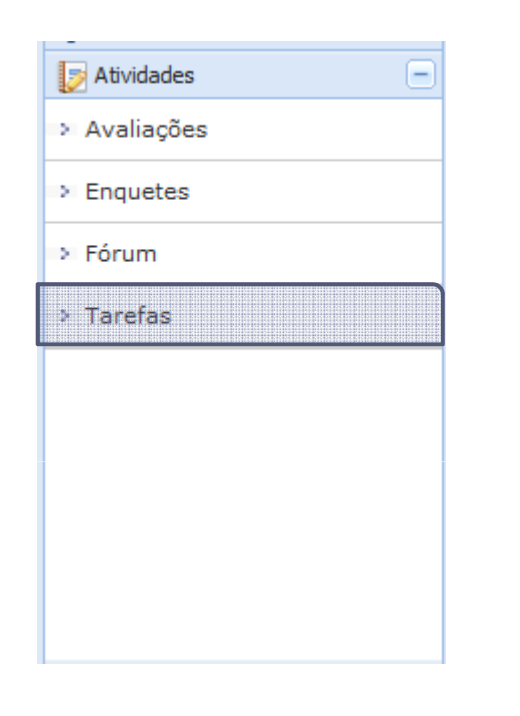

- Permite que os alunos enviem as tarefas na Turma Virtual ao invés de enviarem por e-mail.
- Cadastrar uma tarefa:

| Nome da Tarefa      |                                                                                                    |
|---------------------|----------------------------------------------------------------------------------------------------|
| Descrição 🛊         | $\lambda$ $\lambda$ $\lambda$ $\lambda$ $A$ $A$ |
| Em grupo? 🖈         | Não 🗸                                                                                                    |
| Tipo de tarefa 🖈    | Trabalho Offline 💌                                                                                                    |
| Tópico de Aula 🛊    | Selecione um tópico de aula                                                                                                    |
| Permitir novo envio | Não 🗸                                                                                                    |
| Nota Máxima         | Sem Nota                                                                                                    |
| Unidade             | Escolha                                                                                                    |
| Entrega 🛊           |                                                                                                    |
| 1.1                 |                                                                                                    |

## Alunos submetem os arquivos

| Responder Tarefa                                     |  |
|------------------------------------------------------|--|
| Dados da Tarefa                                      |  |
| Nome da Tarefa: Envio da Primeira Lista de Exercício |  |
| Descrição:                                           |  |
| Arquivo C:\Trabalhos\FARN\200 Browse                 |  |
| Comentários                                          |  |
|                                                      |  |
|                                                      |  |
|                                                      |  |
|                                                      |  |
|                                                      |  |
| nviar Arquivo * Itens de Preenchimento Obrigatório   |  |

#### Na listagem de tarefas por parte do professor:

| CADASTRAR TAREFA<br>Avaliar Tarefas 💝 Alterar Tarefa 🥶 Excluir Tarefa |           |                    |             |               |   |   |   |
|-----------------------------------------------------------------------|-----------|--------------------|-------------|---------------|---|---|---|
| Titulo                                                                | Descrição | Data de<br>Entrega | Nota Máxima | Data Cadastro |   |   |   |
| Envio da Primeira Lista de<br>Exercício                               |           | 02/03/2008         |             | 31/03/2008    | 2 | - | 0 |

# Visualizar Submissão dos Alunos

| Aluno                             | Comentários | Data de<br>envio |  |  |  |
|-----------------------------------|-------------|------------------|--|--|--|
| 🔍 ANTONIO DA SILVA PEREIRA JUNIOR |             | 05/04/2008       |  |  |  |
| Baixar todos os arquivos          |             |                  |  |  |  |

- Clicando no link da lupa é possível visualizar a tarafa enviada do aluno;
- Caso deseje baixar todos os arquivos clique no link "Baixar todos os arquivos".

# Menu Configurações

| ピ Configurações       | ( |
|-----------------------|---|
| > Configurar Turma    |   |
| > Importação de Dados |   |
| > Permissões          |   |
|                       |   |
|                       |   |
|                       |   |
|                       |   |

## Configurar Turma

- Permissão de criação de fóruns, datas das avaliações, etc...
- Importação de Dados
  - Importar dados das turmas anteriores

## Permissões

 Indicar outros professores ou alunos (monitores) para agirem como docente na Turma Virtual;

# Configurar Turma

- Nível de acesso dos alunos;
- Nível de acesso às notas;
- Datas das avaliações (importante para o total de faltas por unidade)

| Conf<br>poderá info<br>visualizarã | gure a maneira através da qual os alunos desta turma<br>ormar se eles poderão ou não cadastrar fóruns e enqu<br>o as suas notas. | a poderão interagir com a Turma Virtual. Você<br>ietes, além de configurar a forma como eles |
|------------------------------------|----------------------------------------------------------------------------------------------------|----------------------------------------------------------------------------------------------|
|                                    | Alunos poderão criar fóruns?                                                                                                    | 🔘 Sim 🖲 Não                                                                                  |
|                                    | Alunos podem criar enquetes?                                                                                                    | 🔘 Sim 🖲 Não                                                                                  |
|                                    | Na listagem de notas, o aluno poderá ver:                                                                                        | Apenas a sua nota 💌                                                                          |
|                                    | Mostrar média da turma no relatório de notas?                                                                                    | 🔘 Sim 🖲 Não                                                                                  |
|                                    | Data de fim da 1ª unidade                                                                                                    | 24/03/08                                                                                     |
|                                    | Data de fim da 2ª unidade                                                                                                    | 05/05/08                                                                                     |
|                                    | Data de fim da 3ª unidade                                                                                                    | 09/06/08                                                                                     |

## Permissões

 É possível dar permissão de acesso à turma virtual para qualquer aluno ou outro docente;

| > BUSCAR PESSOA                                                            |                                      |  |  |  |  |  |
|----------------------------------------------------------------------------|--------------------------------------|--|--|--|--|--|
|                                                                            | •                                    |  |  |  |  |  |
|                                                                            | INFORME O CRITERIO DE BUSCA DESEJADO |  |  |  |  |  |
|                                                                            | © CPF:                               |  |  |  |  |  |
|                                                                            | Nome: gleydson                       |  |  |  |  |  |
|                                                                            | Buscar Cancelar                      |  |  |  |  |  |
| Nenhum registro encontrado de acordo com os critérios de busca informados. |                                      |  |  |  |  |  |
|                                                                            | Turma Virtual                        |  |  |  |  |  |

| Nova Permissão                                                                                                    |                                                       |
|----------------------------------------------------------------------------------------------------|-------------------------------------------------------|
| Pessoa: GLEYDSON DE AZEVEDO<br>Turma: ANALISE DE SINAIS E SIS<br>Permissão Docente: Não 💌<br>Gerenciar Fóruns: Não 💌<br>Gerenciar Enquetes: Não 💌<br>Gerenciar Tarefas: Não 💌<br>Corrigir Tarefas: Não 💌<br>Inserir Arquivos: Não 💌 | FERREIRA LIMA<br>TEMAS - DCA0103 - Turma: 01 (2008.1) |
| Cadastrar                                                                                                    | * Itens de Preenchimento Obrigatório                  |

# Conclusões

- Eliminação da necessidade de criação de listas de emails para divulgação da disciplina;
- Facilidade de acesso por parte dos alunos;
- Agilidade e eficácia no preenchimento do diário de turma;
- Melhoria na qualidade de ensino;
- Ferramenta institucional voltada para o propósito de apoio ao ensino presencial